## S32G-VNP-GLDBOX SOFTWARE ENABLEMENT GUIDE

V0.2

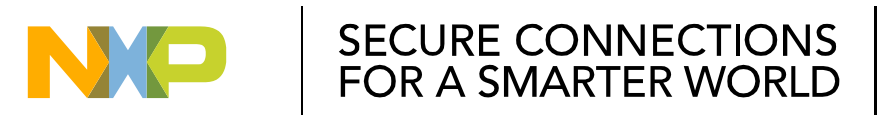

NXP and the NXP logo are trademarks of NXP B.V. All other product or service names are the property of their respective owners. © 2017 NXP B.V. **PUBLIC** 

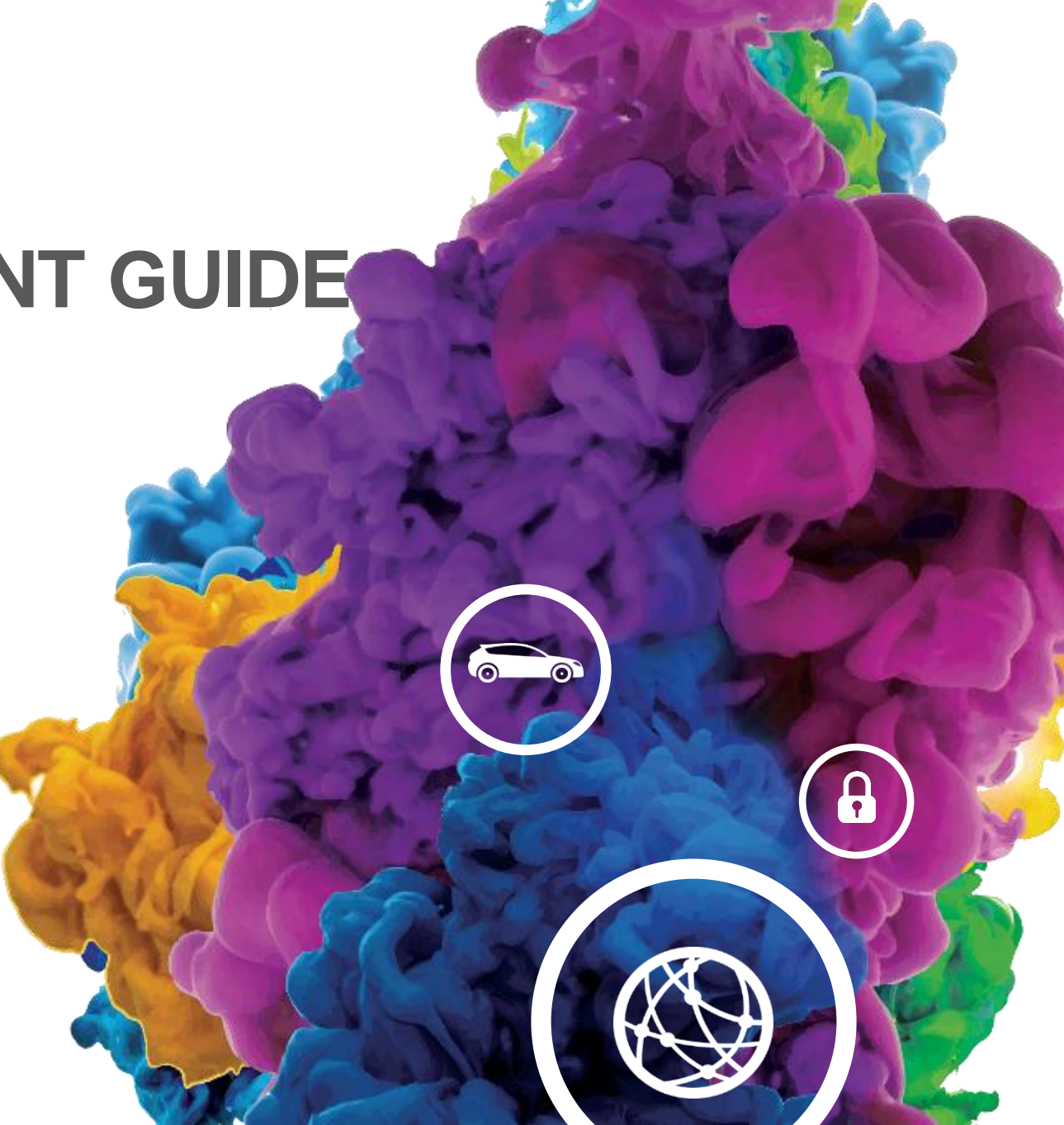

## **CONTENTS SOFTWARE ENABLEMENT GUIDE**

Prerequisites: Get "S32G Standard Software" Install Software Development Tool Light Up RGB LED Based On Real Time Drivers Run Linux BSP On Cortex-A53 Core

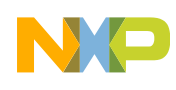

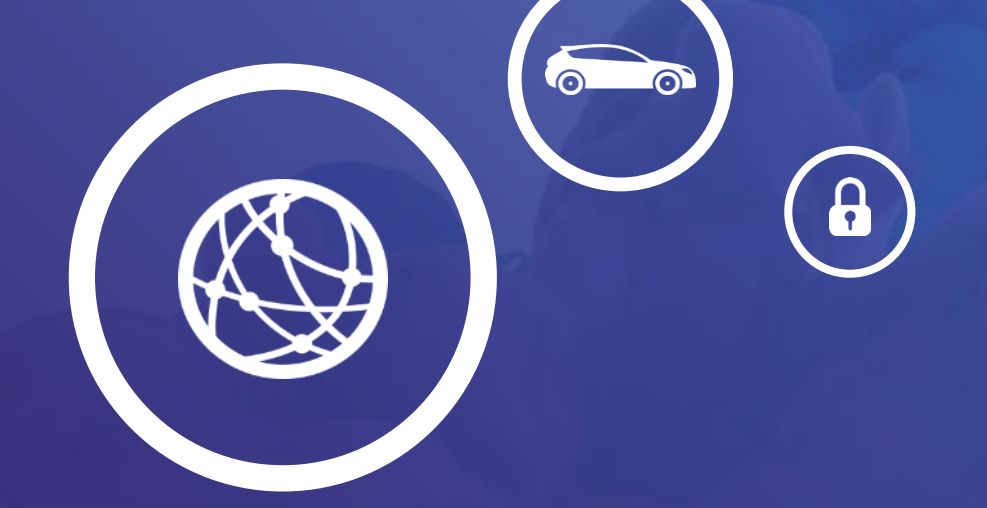

# 01.

PRE: Get "S32G Standard Software"

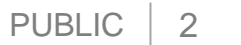

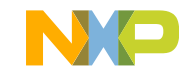

## PREREQUISITES: GET "S32G STANDARD SOFTWARE"

 Please go to: <u>S32G Processors for Vehicle</u> <u>Networking</u> and use your NXP account to sign in.

| Sign In                             |
|-------------------------------------|
| Email Address or NXP Company ID     |
| Password                            |
| Sign in                             |
| Forgot your password?               |
| Don't have an account? Register Now |

Please download the S32G Standard Software for enablement

| Production                | Install Packages                            |
|---------------------------|---------------------------------------------|
| S32 Design Studio for S32 | SW32G2_S32DS_3.4.0_D2012.zip                |
| Platform                  | S32DS.3.4_b201217_win32.x86_64.exe          |
| S32G2 - Real Time Drivers | SW32_RTD_4_4_1.0.0_D2012_DS_updatesite.zip  |
| S22C2 Linux BSD           | binaries_auto_linux_bsp27.0_s32g274_pfe.tgz |
| 332G2 - LINUX BSP         | S32G274_LinuxBSP27.0.0_User_Manual.pdf      |

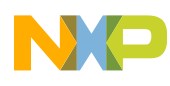

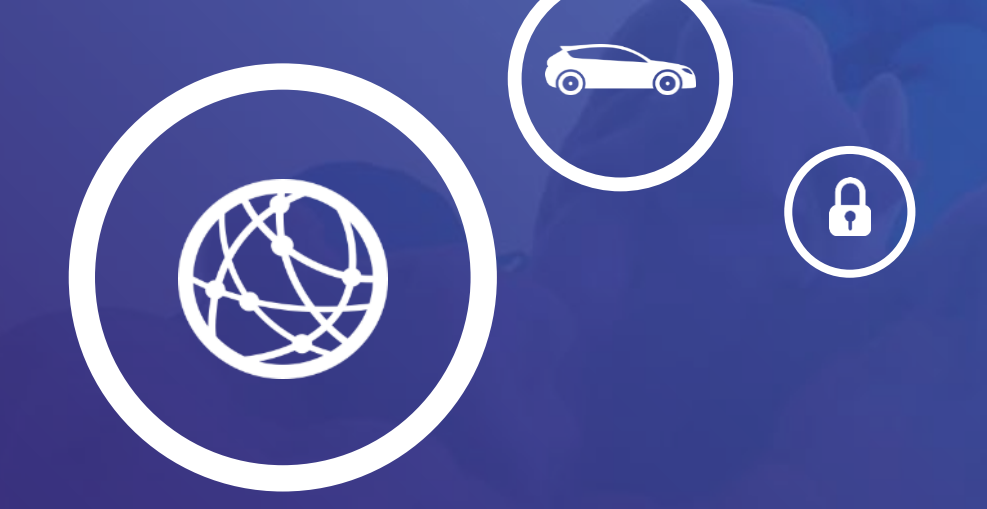

## 02.

## Install Software Development Tool

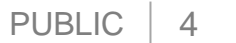

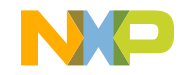

## **STEP 1: INSTALL S32 DESIGN STUDIO 3.4**

Click on S32 Design Studio version V3.4

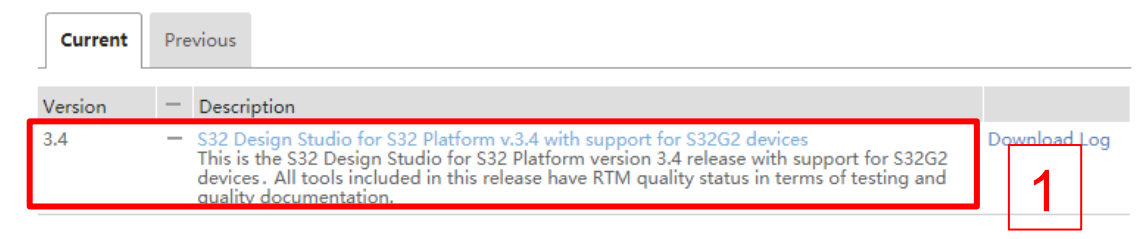

Download installation package for your machine

| File Description                                                 | File Size 🌲 | File Name                                             |
|------------------------------------------------------------------|-------------|-------------------------------------------------------|
| S32 Design Studio 3.4 development packages for offline use       | 3.7 GB      | ♣ SW32_S32DS_3.4.0_D2012.zip                          |
| S32 Design Studio 3.4 Release Notes                              | 72.5 KB     | S32DS_Release_Notes_3.4.0.pdf                         |
| S32 Design Studio 3.4 S32K1 Development Package Release Notes    | 47.5 KB     | S32K1xx_Development_Package_Release_Notes_3           |
| S32 Design Studio 3.4 S32S2TV Development Package Release Notes  | 49.6 KB     | S32S2xxTV_Development_Package_Release_Notes_3.4.0.pdf |
| S32 Design Studio 3.4 S32V2 Development Package<br>Release Notes | 46 KB       | S32V2xx_Development_Package_Release_Notes_3.4.0.pdf   |
| S32 Design Studio Installation Guide                             | 1.2 MB      | S32DS_Installation_Guide_3.4.0.pdf                    |
| S32 Design Studio v3.4 Linux installer                           | 1.1 GB      | ♣ S32DS.3.4_b201217_linux.x86_64.bin                  |
| S32 Design Studio v3.4 Windows installer                         | 1.5 GB      |                                                       |

Click on "License Keys" to get Activation Code
 Product Download

#### S32 Design Studio for S32 Platform v.3.4 with support for S32G2 devices

|       |              |       | 1 | tem Description           |   | S32G2 Standard Software (pre |
|-------|--------------|-------|---|---------------------------|---|------------------------------|
| Files | License Keys | Notes | ( | Order Number              | 3 | SW32G2-STDSW-D_ULADX78731    |
|       |              |       | F | Purchase Order Number     |   | -                            |
| _     |              |       | 1 | Total Number of Licenses: |   | 1                            |
| 5     | EXTERNAL     | USE   | / | Activation Code           |   | ŧ                            |

· Click .exe file to start installation

| S32DS 3.4 b201217 win32.x86            | InstallAnywhe | re                                      |        |
|----------------------------------------|---------------|-----------------------------------------|--------|
| •••••••••••••••••••••••••••••••••••••• | S32<br>DS     | InstallAnywhere is preparing to install |        |
| 4                                      |               |                                         |        |
|                                        |               |                                         | Cancel |

Click "Next" to step by step install. Input the Activation code got in step3 when necessary and click on "Online"

| 🔀 S32 Design Studio for S32 Plati                                  | form 3.4 Installer                                                                                                    | - X                                           |   |
|--------------------------------------------------------------------|----------------------------------------------------------------------------------------------------|-----------------------------------------------|---|
| We                                                                 | elcome to the S32 Design Studio f                                                                                                    | or S32 Platform 3.4 Setun Wizard              |   |
| Welcome to the S32 Desig License Agreement Choose Install Location | This wizard will guide you through the in: N                                                                                           | (P Software Activation ×                      |   |
| Choose Shortcut Folder                                             | NOTE! Installer was unable to find Syno<br>for manual installation please refer Gettir                                                 | ?                                             |   |
| install Complete                                                   | It is recommended that you close all othe<br>it possible to update relevant system file:<br>Be ready to enter the activation code to a | Ok Cancel                                     |   |
|                                                                    | was sent to your email when you accepted the<br>code is also available in your NXP account on                                          | elicense terms on the website. The activation |   |
|                                                                    | Slick Next to continue.                                                                                                    | NXP Software Activation                       | × |
| L                                                                  | ]                                                                                                    | Choose activation type                        |   |
|                                                                    |                                                                                                    | Online Offline                                |   |
| InstallAnywhere<br>Cancel                                          |                                                                                                    | Previous Next                                 |   |
|                                                                    |                                                                                                    |                                               |   |

## **STEP 2: INSTALL DEVELOPMENT PACKAGES FOR S32G2**

#### Click on S32 Design Studio version V3.4

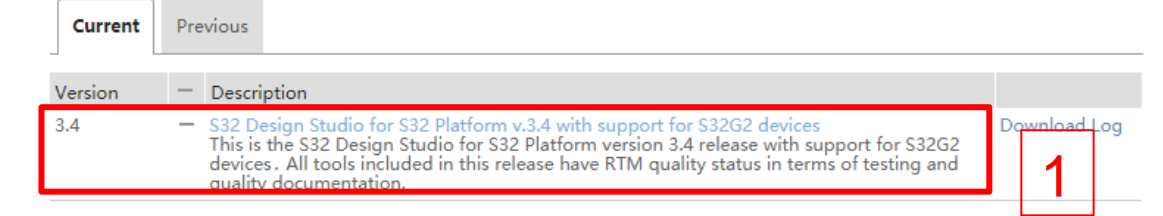

#### Download development packages for your machine

| + | File Description 🗘                                                                      | File Size 🗢 🗘 | File Name 🗘                                           |
|---|-----------------------------------------------------------------------------------------|---------------|-------------------------------------------------------|
| + | S32 Design Studio 3.4 development packages<br>for offline use                           | 3.7 GB        | <u>■</u> SW32 S32DS 3.4.0 D2012.zip                   |
| + | S32 Design Studio 3.4 development packages<br>for offline use, support for S32G2 family | 1.3 GB        | ± SW32G2 S32DS 3.4.0 D2012.zip 2                      |
| + | S32 Design Studio 3.4 Release Notes                                                     | 72.5 KB       | ₹ S32DS Release Notes 3.4.0.pdf                       |
| + | S32 Design Studio 3.4 S32G2 Development<br>Package Release Notes                        | 48 KB         | ± S32G2xx Development Package Release Notes 3.4.0.pdf |
| + | S32 Design Studio Installation Guide                                                    | 1.2 MB        | ₽ S32DS Installation Guide 3.4.0.pdf                  |
| + | S32 Design Studio v3.4 Linux installer                                                  | 1.1 GB        | ± \$32D\$.3.4 b201217 linux.x86 64.bin                |
| + | S32 Design Studio v3.4 Windows installer                                                | 1.5 GB        | ₽ S32DS.3.4 b201217 win32.x86 64.exe                  |

 Select a directory as workspace and open "Install New Software ..."

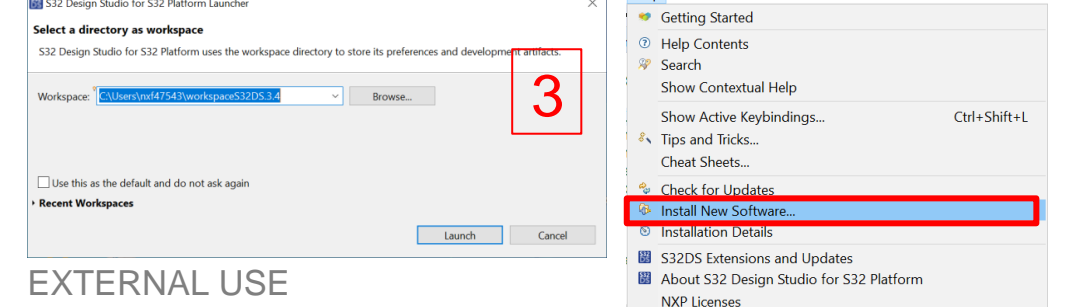

6

- Add update package of S32DS
  - a. Click on "Add" button "
  - b. Click on "Archive" button in Add Site dialog
  - c. Select .zip update file downloaded in step2 of current page and click on "open"
  - d. Click on "Add" button in Add Site dialog

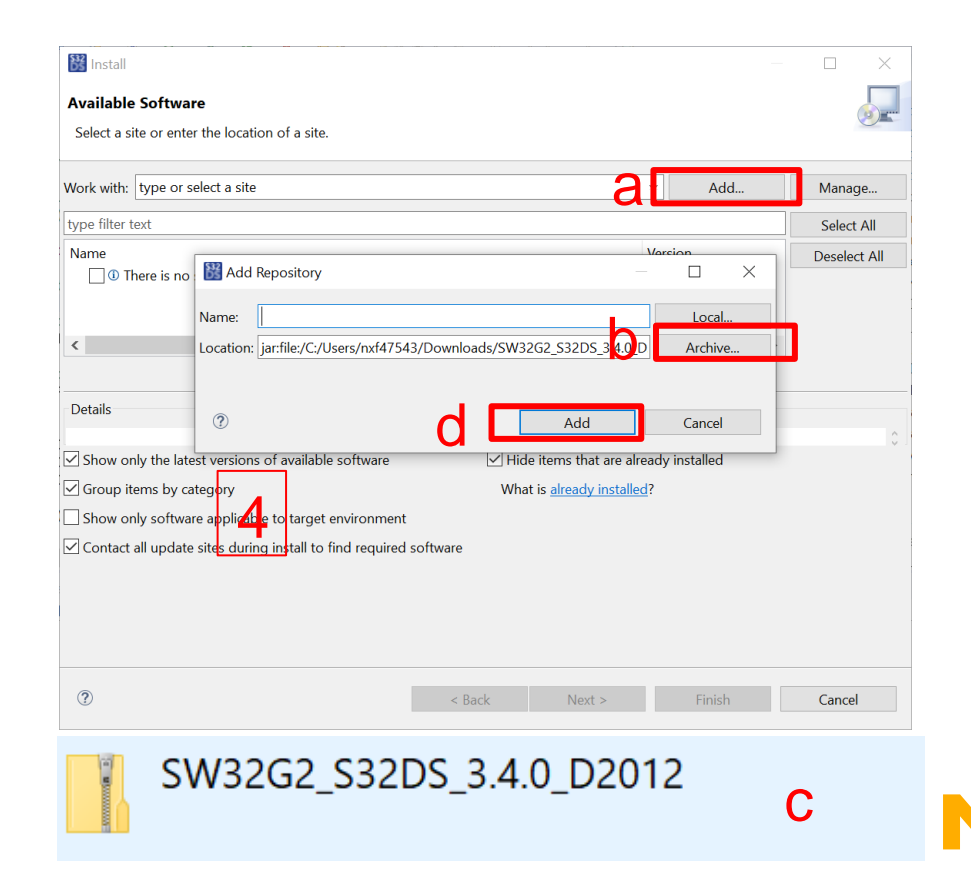

## **STEP 2: INSTALL UPDATE WITH SUPPORT FOR S32G2**

| 88 Install                                                                        |                  |   |         | $\times$ |
|-----------------------------------------------------------------------------------|------------------|---|---------|----------|
| Available Software                                                                |                  |   |         |          |
| Check the items that you wish to install.                                         |                  |   |         |          |
| Work with: jar:file:/C:/Users/nxf47543/Downloads/SW32G2_S32DS_3.4.0_D2012.zip!/   | ~ Add            |   | Manag   | je       |
| type filter text                                                                  |                  |   | Select  | All      |
| Name                                                                              | Version          |   | Deselec | t All    |
| S32 Design Studio S32G2xx development package 3.4.0 S EP 3. INSTALL S32G2 REAL-TI |                  |   |         |          |
| 5                                                                                 |                  |   |         |          |
| <                                                                                 |                  | > |         |          |
|                                                                                   |                  |   |         |          |
| Details                                                                           |                  |   |         |          |
|                                                                                   |                  |   |         | ¢ ]      |
| Show only the latest versions of available software Hide items that are a         | lready installed |   |         |          |
| Group items by category What is <u>already install</u>                            | ed?              |   |         |          |
| Show only software applicable to target environment                               |                  |   |         |          |
| Contact all update sites during install to find required software                 |                  |   |         |          |
|                                                                                   |                  |   |         |          |
|                                                                                   |                  |   |         |          |
|                                                                                   |                  |   |         |          |
|                                                                                   | 6                |   |         |          |
| ? < Back Next >                                                                   | Finish           |   | Cancel  |          |

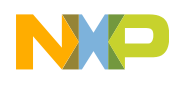

## **STEP 3: INSTALL S32G2 REAL-TIME DRIVERS**

- Click on S32G2 Real Time Drivers 4.4 version 1.0.0
  - 1.0.0 S32G2 Real Time Drivers 4.4 version 1.0.0 This is the NXP S32 Real Time Drivers AUTOSAR 4.4 Version 1.0.0 release for the S32G274 platform. It can be used standarone or should be installed on top of S52 Design studio De v3.4. All software included in this release has RTM quality status in terms of testing and quality documentation RTM releases contain all planned features implemented and tested. RTM releases are candidates that can be used in production. For more details check the Release notes document.
- Download SW32\_RTD\_4\_4\_1.0.0\_D2012\_DS\_updatesite.zip package

| + | File Description 🗘                         | File Size  🗘 | File Name                                          | \$ |
|---|--------------------------------------------|--------------|----------------------------------------------------|----|
| + | S32_RTD_4.4_QualityPackage.zip             | 38.7 MB      | ♣ S32 RTD 4.4 QualityPackage.zip                   |    |
| + | S32_RTD_4.4_Safety_Package.zip             | 1.2 MB       |                                                    |    |
| + | SW32_RTD_4.4_1.0.0_D2012.exe               | 38.4 MB      | <u>↓</u> SW32 RTD 4.4 1 <del>.0.0 D2</del> 012.exe |    |
| + | SW32_RTD_4.4_1.0.0_D2012.pdf               | 495.7 KB     | <b>₽</b> SW32 RTD 4.4 1.0.0 D2012.pdf              |    |
| + | SW32_RTD_4.4_1.0.0_D2012.txt               | 1.7 KB       | <b>业</b> SW32 RTD 4.4 1.0.0 D2012.txt              |    |
| Ŧ | SW32_RTD_4_4_1.0.0_D2012_DS_updatesite.zip | 66.6 MB      | ₿ SW32 RTD 4 4 1.0.0 D2012 DS updatesite.zip       |    |

 Select a directory as workspace and open "Install New Software..."

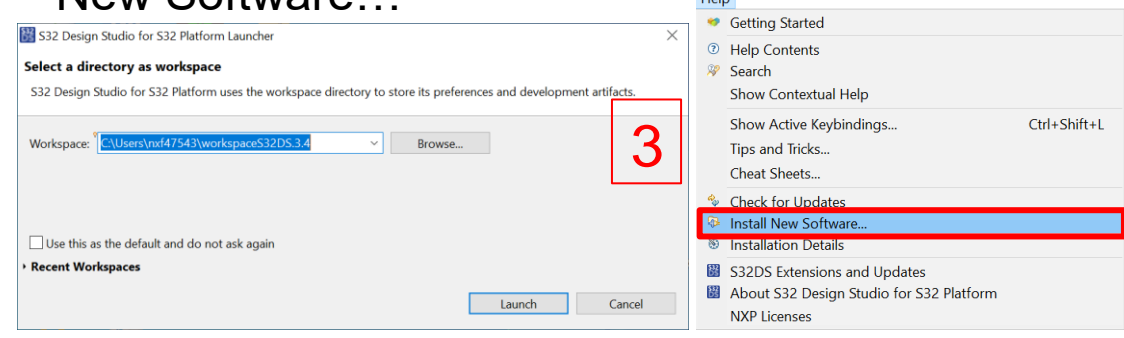

- Add update package of S32DS
  - a. Click on "Add..."
  - b. Click on "Archive" button in Add Repository dialog
  - c. Select .zip update file downloaded in step2 of current page and click on "open"
  - d. Click on "ok" to go back "Available Software" dialog

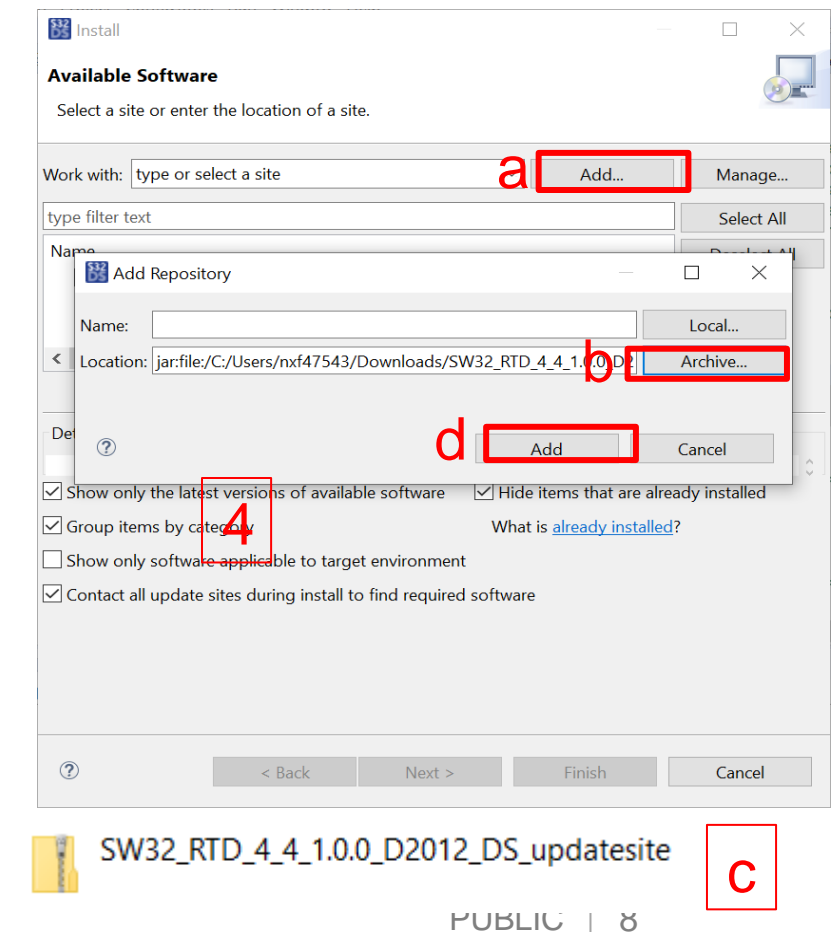

## **STEP 3: INSTALL S32G2 REAL-TIME DRIVERS**

#### Check the "RTD S32CC" box and click on "Next" to install step by step

| 🔀 Install                                                                                                    |                                    |                                      |         | $\times$ |
|----------------------------------------------------------------------------------------------------|------------------------------------|--------------------------------------|---------|----------|
| Available Software                                                                                                    |                                    |                                      |         |          |
| Check the items that you wish to install.                                                                                                    |                                    |                                      |         | 9        |
|                                                                                                    |                                    |                                      |         |          |
| Work with: :/Users/nxf47543/Downloads/SW32_RTD_4_4_1.0.0_D20                                                                                                    | 12_DS_updatesite (1).zip!/  ~      | Add                                  | Manag   | e        |
| type filter text                                                                                                    |                                    |                                      | Select  | All      |
| Name                                                                                                    | Ve                                 | ersion                               | Deselec | t All    |
| ✓     ✓     S32 Design Studio S32CC SDK     O       ✓          ✓          ✓          ✓          ✓          ✓          ✓          ✓          ✓          ✓          ✓          ✓          ✓          ✓          ✓          ✓          ✓          ✓          ✓          ✓          ✓          ✓          ✓          ✓          ✓          ✓       ✓       < | 1.<br>1.                           | 0.0.202012221644<br>0.0.202012221644 |         |          |
| <                                                                                                    |                                    | >                                    |         |          |
| 2 items selected                                                                                                    |                                    |                                      |         |          |
| Details                                                                                                    |                                    |                                      |         |          |
| S32 Design Studio S32CC SDK 1.0.0.4cJJSch7E7E7AEEAUMM                                                                                                    |                                    |                                      |         | ÷.       |
| Show only the latest versions of available software                                                                                                    | Hide items that are alread         | dy installed                         |         |          |
| Group items by category                                                                                                    | What is <u>already installed</u> ? |                                      |         |          |
| Show only software applicable to target environment                                                                                                    |                                    |                                      |         |          |
| Contact all update sites during install to find required software                                                                                                    |                                    |                                      |         |          |
|                                                                                                    |                                    |                                      |         |          |
|                                                                                                    | 6                                  |                                      |         |          |
| ?                                                                                                    | k Next >                           | Finish                               | Cancel  |          |
|                                                                                                    |                                    |                                      |         | D        |

9 EXTERNAL USE

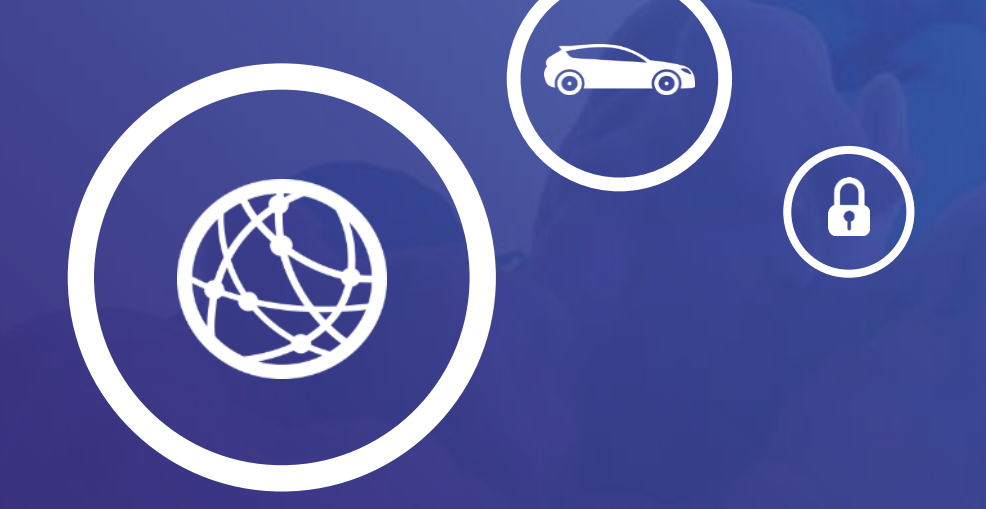

# 03.

Light Up RGB LED Based On Real Time Drivers

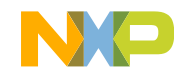

10 EXTERNAL USE

## LIGHT UP RGB LED: HARDWARE RESOURCES

Resources to be used: on-board RGB LED

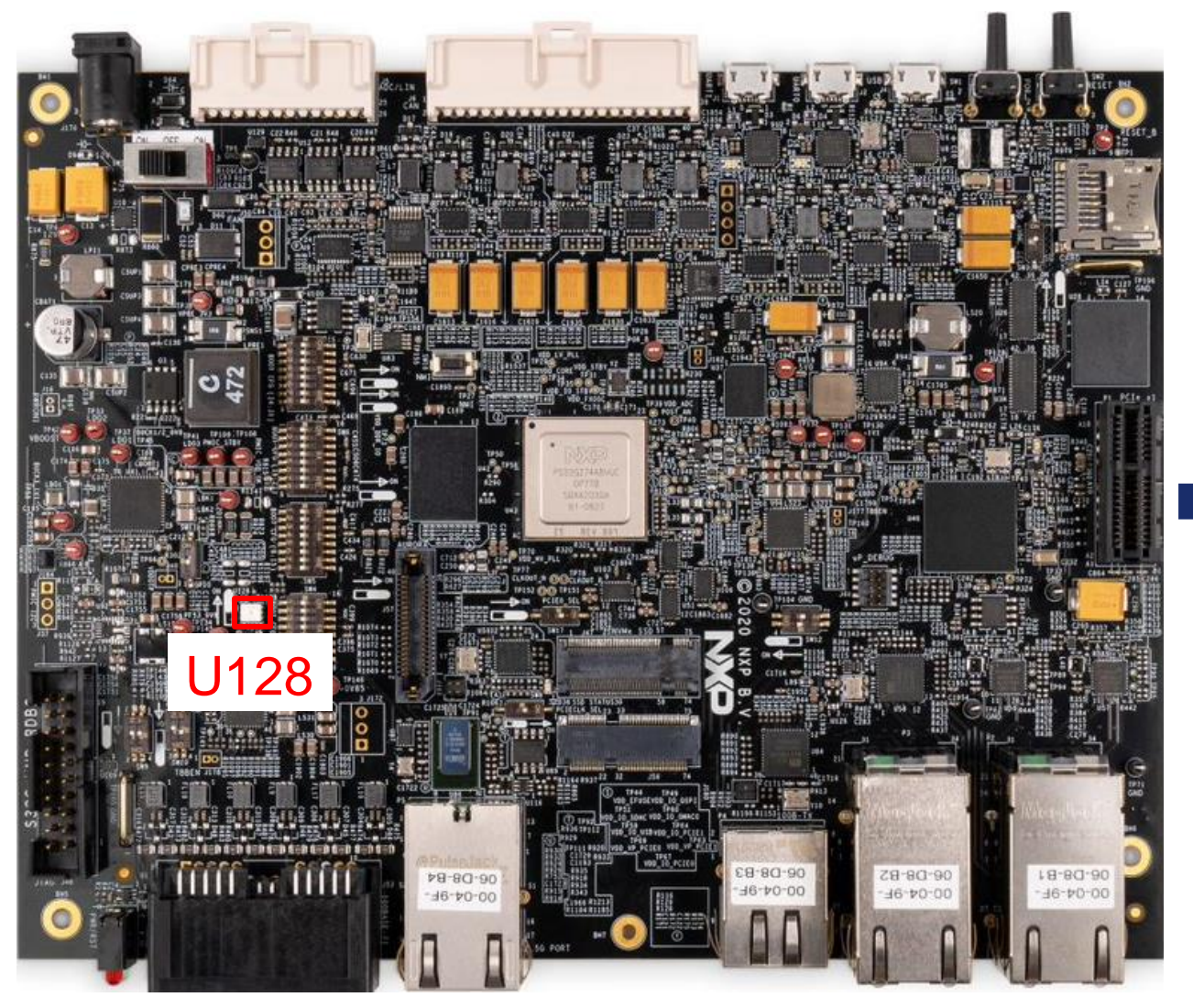

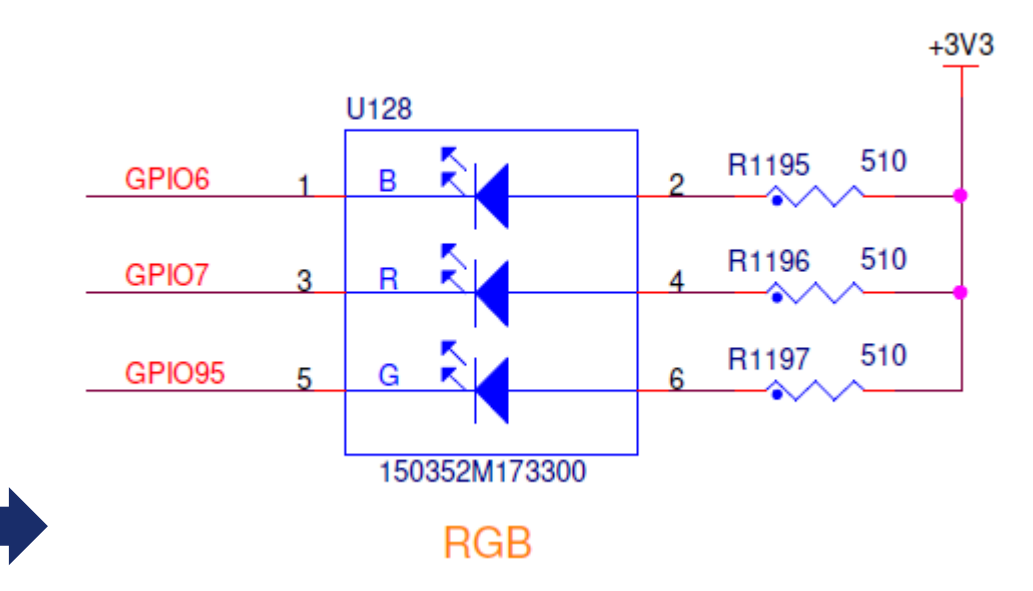

- An RGB LED is a combination of three LED in one package: 1x Blue LED, 1x Red LED and 1x Green LED.
- Because the LEDs are very close to each other, our eyes see the result of the combination of colors, rather than the three colors individually.

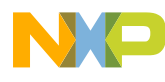

## LIGHT UP RGB LED: CREATE PROJECT

• Create a new S32DS Application Project

| File | Edit Source Refactor Navigate Search | Project ConfigTools Run Window Help     |            |
|------|--------------------------------------|-----------------------------------------|------------|
|      | New Al                               | +Shift+N > 🗳 S32DS Project from Example | Ctrl+Alt+E |
|      | Open File                            | 🛎 S32DS Library Project                 | Ctrl+Alt+L |
|      | Open Projects from File System       | S32DS Application Project               | Ctrl+Alt+A |
|      | open rojects nom nie bystem          |                                         |            |

 Input project name and select S32G274A\_REV2\_Cortex-M7 as Processors, then click on "Next"

|                                                                                                    |               |                            |                                                                                  |                                | 2 |
|----------------------------------------------------------------------------------------------------|---------------|----------------------------|----------------------------------------------------------------------------------|--------------------------------|---|
| roject name:<br>RGB LED M7 0                                                                                                    |               |                            |                                                                                  |                                | _ |
| Use default location                                                                                                    |               |                            |                                                                                  |                                |   |
| ocation: C:\Users\NXF65386\workspaceS32D                                                                                                    | 5.3.4         |                            |                                                                                  | Browse                         |   |
| Processors:                                                                                                    | ToolChain Sel | ection:                    |                                                                                  |                                |   |
| type filter text                                                                                                    | Core Kind     | Name                       | Toolchain                                                                        | oit Bare-Meta                  | ~ |
| S32G Cortex-A53 Linux<br>S32G233A Cortex-M7                                                                                                    | M7<br>M7      | Cortex-M7_1<br>Cortex-M7_2 | NXP GCC 9.2 for Arm 32-1<br>NXP GCC 9.2 for Arm 32-1<br>NXP GCC 9.2 for Arm 32-1 | oit Bare-Meta<br>oit Bare-Meta | × |
| <ul> <li>S32G233A Cortex-A53 (decoupled)</li> <li>S32G233A Cortex-A53 (lockstep model)</li> <li>S32G234M Cortex-M7</li> </ul>                                                                       |               |                            |                                                                                  |                                |   |
| S32G254A Cortex-M7                                                                                                    | <             |                            |                                                                                  |                                | > |
| S32G254A Cortex-A53 (decoupled)                                                                                                    | Description:  |                            |                                                                                  |                                |   |
| S32G254A Cortex-A53 (lockstep mo                                                                                                    | GNU 9.2 Too   | Ichain is selected         | ł                                                                                |                                | ^ |
| <ul> <li>\$32G274A, Rev2 Cortex-M7</li> <li>\$32G274A, Rev1 Cortex-A53 (decould s32G274A, Rev2 Cortex-A53 (decould s32G274A, Rev2 Cortex-A53 (decould s32G274A, Rev2 Cortex-A53 (dockst)</li> </ul> |               |                            |                                                                                  |                                |   |
| < >>>                                                                                                    |               |                            |                                                                                  |                                | ~ |

- Select required core and SDKs
  - a. Check only Cortex-M7\_0 core
  - b. Check 'RTD\_CD01...' as SDKs and click on "ok"
  - c. Click on "Finish" to complete configuration

#### New S32DS Project for S32G274A\_Rev2 Cortex-M7

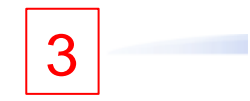

Select required cores and parameters for them.

|            | ds M/ U         |             | ds M/ 1         | _              | Is M7 2           |   |
|------------|-----------------|-------------|-----------------|----------------|-------------------|---|
| lore       | Cortex-M        | 7_0         | Cortex-M7_1     |                | Cortex-M7_2       |   |
| ibrary     | NewLib          | ~           | NewLib          | $\sim$         | NewLib            |   |
| /O Support | No I/O          | ~           | ✓ No I/O        |                | No I/O            |   |
| PU Support | Toolchain D     | efault ~    | Toolchain Defau | ult <u>~</u> 1 | Toolchain Default |   |
| anguage    | C               |             | C               | ~ (            | C                 | _ |
| DKs        |                 |             |                 |                |                   |   |
| ebugger    | S32 Debugo      | ger /       |                 |                |                   | - |
|            |                 |             |                 |                |                   | 1 |
| Name       | Ve              | sion Device | (s) Device C    | Core(s)        | Edit/Show info    | 1 |
| ✓ Platform | SDK_S32G_20 1.0 | ).0 S32G2   | 74A S32G274     |                |                   |   |
|            |                 |             |                 |                | Clone Rom git     |   |
|            |                 |             |                 |                |                   |   |
|            |                 |             |                 |                | Reload            |   |
|            |                 |             |                 |                |                   |   |
|            |                 |             |                 | ОК             | Cancel            |   |
|            |                 |             |                 |                | Curreer           |   |

## LIGHT UP RGB LED: PINS CONFIGURATION

• Select the created project and open pins tool

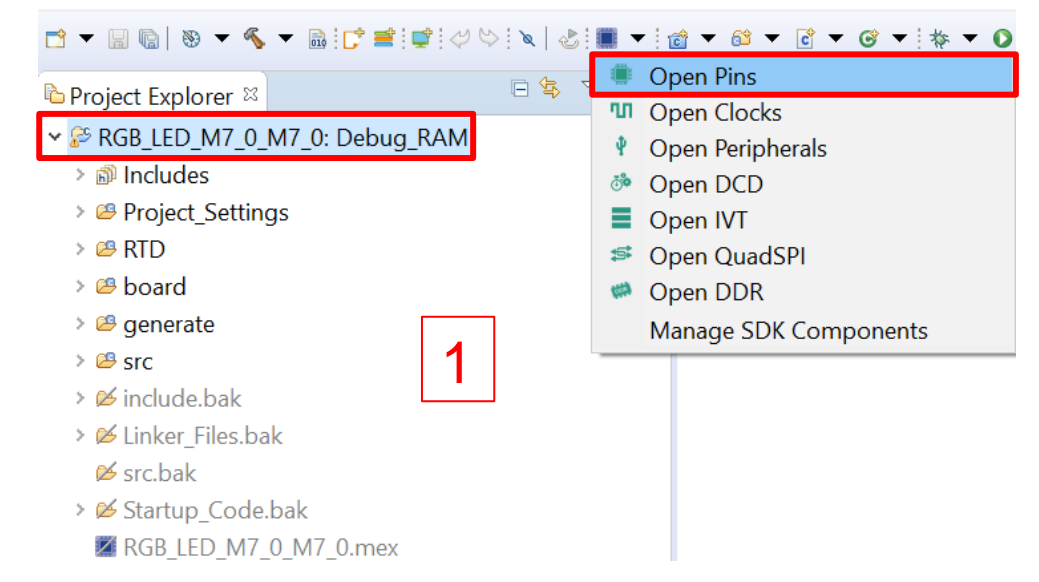

 Select peripheral Signals page and find out SIUL2\_0 box

| ■ Pins Peripheral Signals ≅ ♥ Power Groups |   |
|--------------------------------------------|---|
| ┺╋╋<br>●●●● \$ ∅                           |   |
| > 🗹 POST                                   | ^ |
| > 🗹 PowerAndGround                         |   |
| > QuadSPI                                  |   |
| <u>→ 🛛 RTC</u> 2                           |   |
| > SIUL2_0                                  |   |
| > SIUL2_1                                  |   |

- Configure the corresponding gpio pins according to page 12.
  - a. Click on "SIU2\_0"
  - b. Check gpio, 6 box
  - c. Click on "Output" and ok to complete one pin configuration
  - d. Follow b and c to configure gpio 7, 95, then click on "Done"

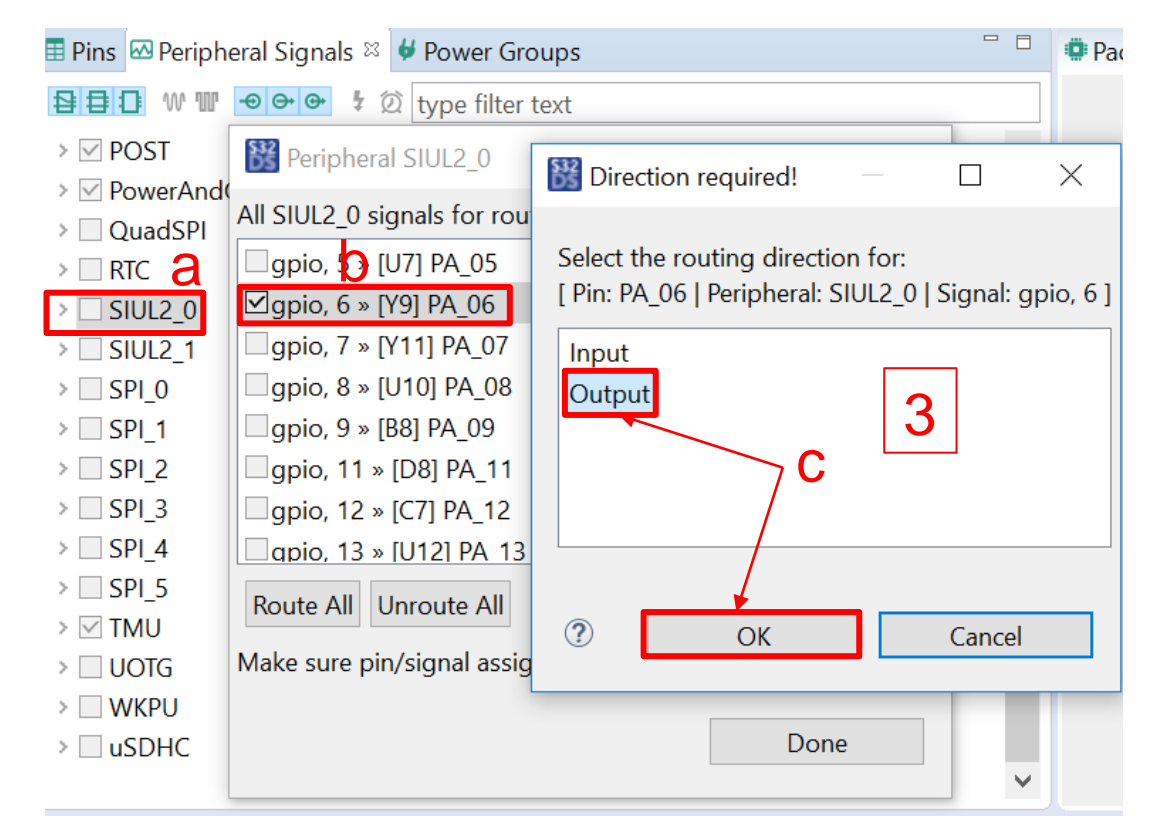

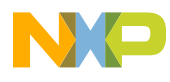

## LIGHT UP RGB LED: ADD GPIO DRIVERS

• Select the created project and open peripherals tool

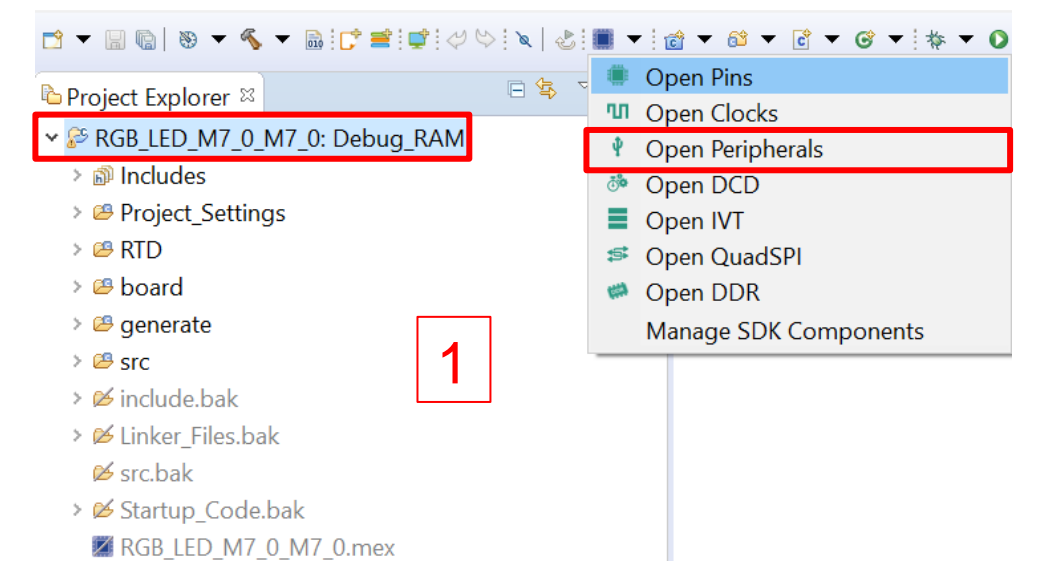

Add gpio dio driver
 a. Click on "+" option

b. Select "Siul2\_Dio" and click on "ok"

| Components 🛛     | Peripherals |              | 🔀 Select component      |                                            | — 🗆          | ×         |
|------------------|-------------|--------------|-------------------------|--------------------------------------------|--------------|-----------|
| type filter text |             | • 11         | Show only components    | in toolchain project 🗹 Show only latest co | mponent vers | ions      |
|                  | MCAL        | 0            | Configuration component | Component description                      | Category     | Require ^ |
|                  |             | 20           | Sd_Emmc_lp              | SD Configuration                           | Drivers      | platfor   |
|                  | Drivers     | ao           | ▲SEMA42                 | Semaphores2 Ip Driver                      | Drivers      | platfor   |
| osif_1           |             | Siul2_Port_1 | <sup>▲</sup> Siul2_Dio  |                                            | Drivers      | plat or   |
|                  |             |              | <sup>●</sup> Siul2_lcu  | SIUL2 Driver                               | Drivers      | platfor   |
|                  | OS          | 0            | Siul2_Port              |                                            | Drivers      | platfor   |
|                  |             |              | ≜Spi_lp                 | Spi Ip Configuration                       | Drivers      | platfor   |
|                  |             |              | ≜Stm                    | STM IPL Configuration                      | Drivers      | platfor   |
|                  |             |              | ≜Swt_lp                 | Swt Configuration                          | Drivers      | platfor   |
|                  |             |              | System_lp               | IP configuration 3                         | Drivers      | platfor   |
|                  |             |              | ≜Tmu_lp                 | TMU Configuration                          | Drivers      | platfor   |
|                  |             |              | ≜Usdhc_Ip               | Usdhc Configuration                        | Drivers      | platfor 🗸 |
|                  |             |              | <                       |                                            |              | >         |
|                  |             |              |                         |                                            |              |           |
|                  |             |              |                         | ОК                                         | Cai          | ncel      |
|                  |             |              |                         |                                            |              |           |

Select Components to find out Drivers option

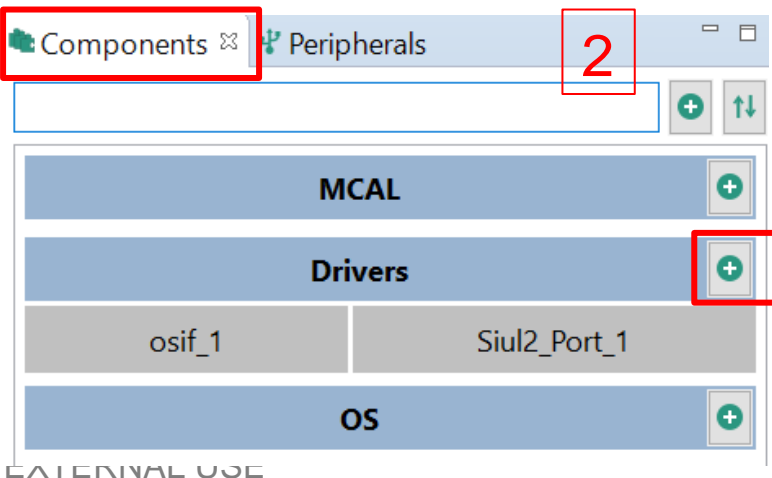

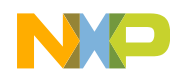

### LIGHT UP RGB LED: CHECK CONFIGURATION AND UPDATE CODE

open pins tool to check configuration

| Routed Pi | ns for BOA | ARD 3    | 0 🛛 🗠    |       |
|-----------|------------|----------|----------|-------|
| #         | Periph     | Signal   | Route to | Label |
| ≜ Y9      | SIUL2_0    | gpio, 6  | PA_06    |       |
| 🏝 Y11     | SIUL2_0    | gpio, 7  | PA_07    | 1     |
| 💩 U8      | SIUL2_0    | gpio, 95 | PF_15    |       |

• open Peripherals tool to check configuration

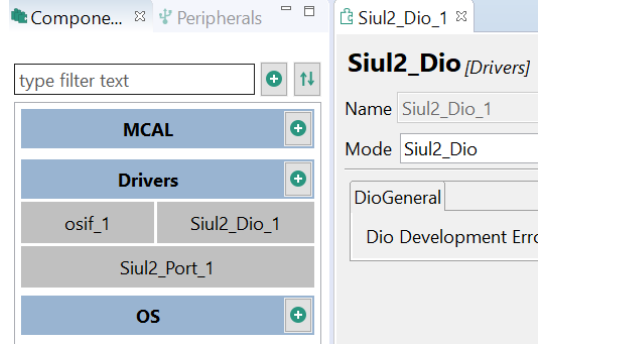

2

Click on "Update Code"

15

| F  | ile E        | dit          | Source  | Refactor             | Navigate   | Search    | Proj       | ect Cor  | nfigTools | Periphera | als |
|----|--------------|--------------|---------|----------------------|------------|-----------|------------|----------|-----------|-----------|-----|
|    | <u>n</u> → 1 |              | a   📑   | RDB2_LED             | _1_M7_0    |           |            | <b>~</b> | 🔺 🖻 U     | pdate Coo | de  |
|    | a .<br>∎Con  | ł] ◄<br>npor | nents 🛛 | ▼ 🗢 ▼  <br>∦ Periphe | 🖬<br>erals | 6         | • 🗆        | ය Siul2  | 2_Dio_1 🛛 |           |     |
|    | type f       | filter       | text    |                      |            | 0         | <b>†</b> ↓ | Siul     | 2_Dio     | [Drivers] |     |
|    |              |              |         | MCAL                 |            |           | 0          | Name     | Siul2_Di  | o_1       | 3   |
|    |              |              |         | Drivers              |            |           | 0          | Mode     | Siul2_Di  | 0         |     |
|    | os           | if_1         | Si      | ul2_Dio_1            | Siu        | l2_Port_1 |            | DioG     | eneral    |           |     |
|    |              |              |         | OS                   |            |           | •          | Dio      | Develop   | ment Erro | r D |
| († | FF           | RN           |         | JSF                  |            |           |            |          |           |           |     |

• Check the "Pins" and "Peripherals" box and click on "ok" to start update code, uncheck the other boxes

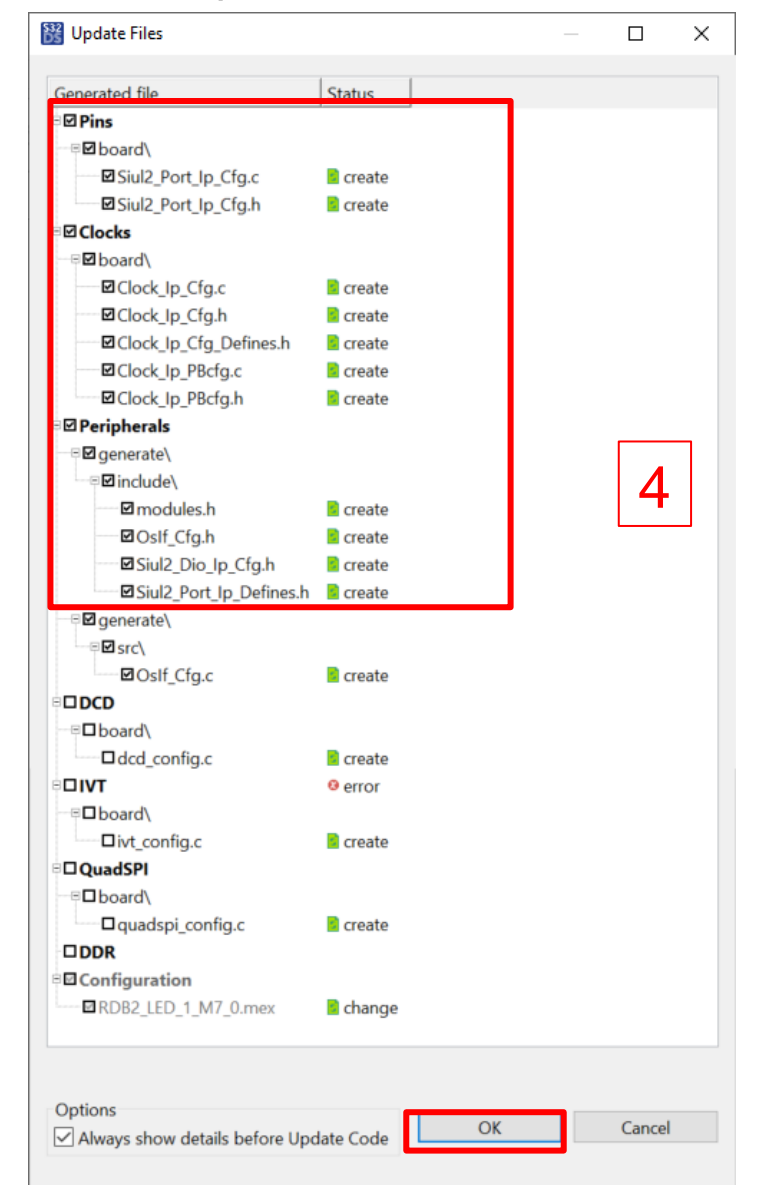

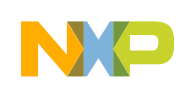

## LIGHT UP RGB LED: APPLICATION CODE

 Add header files of project configuration and module drivers in main.c file

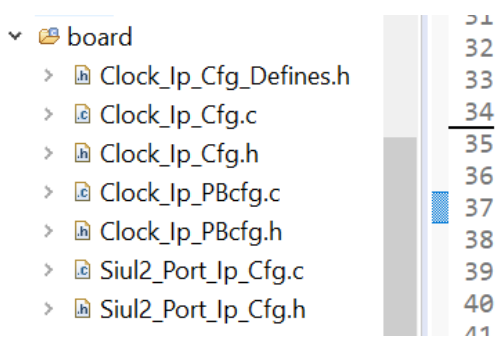

ЪТ 32 /\* Including necessary configuration files. \*/ 33 #include "Mcal.h" 34 35 #include "Clock Ip.h" 36 #include "Siul2 Port Ip.h" 37 #include "Siul2 Dio Ip.h" 38

#### Initialize clocks

~

| > 🗁 include                                                                  | Build Targets                                                                                  |
|------------------------------------------------------------------------------|------------------------------------------------------------------------------------------------|
| Y 🗁 src                                                                      | Clock_lp_Private.h                                                                             |
| Clock_Ip_Divider.c                                                           | clockConfig : const Clock_Ip_ClockConfigType*                                                  |
| <ul> <li>Is Clock_Ip_Divider Irigger.c</li> <li>Clock_Ip_EvtOsc.c</li> </ul> | dockTreeIsConsumingPII : boolean                                                               |
| Clock Ip FracDiv.c                                                           | Clock_lp_Init(const Clock_lp_ClockConfigType*) : Clock_lp_StatusType                           |
| > Clock_Ip_Gate.c                                                            | <ul> <li>Clock_lp_InitClock(const Clock_lp_ClockConfigType*) : void</li> </ul>                 |
| Clock_Ip_IntOsc.c                                                            | Clock_Ip_GetPllStatus(void) : Clock_Ip_PllStatusType                                           |
| <ul> <li>Clock_lp_Monitor.c</li> <li>Clock_lp_Pll_c</li> </ul>               | <ul> <li>Clock_lp_DistributePll(void) : void</li> </ul>                                        |
| <ul> <li>Clock Ip ProgFregSwitch.c</li> </ul>                                | <ul> <li>Clock_Ip_DisableClockMonitor(Clock_Ip_NameType) : void</li> </ul>                     |
| > Clock_Ip_S32G2XX.c                                                         | <ul> <li>Clock_Ip_GetClockMonitorStatus(Clock_Ip_NameType) : Clock_Ip_CmuStatusType</li> </ul> |
| Clock_Ip_S32R45.c                                                            | <ul> <li>Clock_lp_ClearClockMonitorStatus(Clock_lp_NameType) : void</li> </ul>                 |
| Clock In Selector c                                                          | <ul> <li>Clock Ip UpdateFrequencies(power modes t) ; void</li> </ul>                           |
| > Det stub.c                                                                 | <ul> <li>Clock Ip DisableModuleClock(Clock Ip NameType) : void</li> </ul>                      |
| > Det.c                                                                      | <ul> <li>Clock Ip EnableModuleClock(Clock Ip NameType) : void</li> </ul>                       |
| > Oslf_Timer_System.c                                                        | <ul> <li>Clock Ip GetClockFrequency(Clock Ip NameType) ; uint32</li> </ul>                     |
| <ul> <li>Oslf_Timer.c</li> <li>Sinda Dia In c</li> </ul>                     | Clock Ip TimeDelav(void) : void                                                                |
| > iii Siul2_Dio_p.c                                                          |                                                                                                |
| 🛩 🐸 board                                                                    |                                                                                                |
| > Clock_lp_Cfg.c                                                             | # MCU_START_SEC_CONFIG_DATA_UNSPECIFIED                                                        |
| > 🖻 Clock_lp_Cfg.h                                                           | Mcu_MemMap.h                                                                                   |
| Clock Ip PBcfa.c                                                             | <sup>e</sup> Mcu_aClockConfigPB : const Clock_Ip_ClockConfigType[]                             |
| > Clock_Ip_PBcfg.h                                                           |                                                                                                |
| > iul2_Port_lp_Cfg.c                                                         |                                                                                                |
| > B Siul2_Port_lp_Cfg.h                                                      |                                                                                                |
|                                                                              |                                                                                                |
| > 🤐 generate                                                                 | 64 */                                                                                          |
| Y 🙆 STC                                                                      | 65@int main(void)                                                                              |
| > 🖻 main.c                                                                   |                                                                                                |
| > Debug_RAM                                                                  | 67 /* Write your coze here */                                                                  |
| > 💋 include.bak                                                              | 69 // Clocking                                                                                 |
| > 🐸 Linker_Files.bak                                                         | <pre>70 Clock_Ip_Init(Mcu_aClockConfigPB);</pre>                                               |
| > 1× src bak                                                                 | 71                                                                                             |

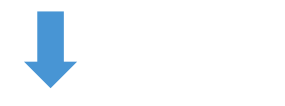

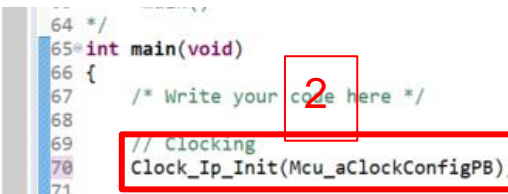

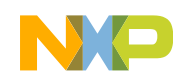

## LIGHT UP RGB LED: APPLICATION CODE

#### Initialize pins

| Y ≝ RTD                                                                                                    |                                                                                                    |                                                    | Project Explorer 😂                                                                                                    |                                                                                                    |
|----------------------------------------------------------------------------------------------------|----------------------------------------------------------------------------------------------------|----------------------------------------------------|----------------------------------------------------------------------------------------------------|----------------------------------------------------------------------------------------------------|
| <ul> <li>include</li> <li>isrc</li> <li>Clock_lp_Divider.c</li> <li>Clock_lp_ExtOsc.c</li> <li>Clock_lp_fracDiv.c</li> <li>Clock_lp_fracDiv.c</li> <li>Clock_lp_fracDiv.c</li> <li>Clock_lp_fracDiv.c</li> <li>Clock_lp_Nonitor.c</li> <li>Clock_lp_Pll.c</li> <li>Clock_lp_Pll.c</li> <li>Clock_lp_S32G2XX.c</li> <li>Clock_lp_S32R45.c</li> <li>Clock_lp_Selector.c</li> <li>Clock_lp_Selector.c</li> <li>Clock_lp_Selector.c</li> <li>Det_stub.c</li> <li>Det_stub.c</li> <li>Det.c</li> <li>Oslf_Timer.c</li> <li>Siul2_Port_lp.c</li> </ul>                                                                                                    | <ul> <li>© Outline Solution Content of the second second s</li></ul> | E I <sup>a</sup> k<br>× void<br>_input_mux) : void | <ul> <li>✓ In RTD</li> <li>&gt; include</li> <li>&gt; include</li> <li>&gt; in</li></ul> | <ul> <li>E Outline <sup>©</sup></li> <li>Siul2</li> <li>Siul2</li> </ul> |
| <ul> <li>Project Explorer S</li> <li>board</li> <li>Clock_lp_Cfg.c</li> <li>Clock_lp_Cfg.h</li> <li>Sdk_project_config.h</li> <li>Siul2_Port_lp_Cfg.c</li> <li>Siul2_Port_lp_Cfg.h</li> </ul>                                                                                                    | Build Targets<br># _SIUL2_PORT_IP_CFG_H_<br>S326274A_SIUL2.h<br>Siul2_Port_Ip_Types.h<br># DEV_ASSERT0<br># NUM_OF_CONFIGURED_PINS0<br>g_pin_mux_InitConfigArr0 : pin_settings_config[]                                                                                                    |                                                    | <ul> <li>Project Explorer #</li> <li>         RGB_LED_M7_0_M7_0: Debut     </li> <li>         Rinaries     </li> <li>         Includes     </li> <li>         Project_Settings     </li> <li>         RTD     </li> <li>         Board     </li> <li>         Generate     </li> <li>         Clock_Ip_Cfg_Defines.t     </li> <li>         Osif_Cfg.h     </li> <li>         Siul2_Dio_Ip_Cfg.h     </li> </ul>                                                                                                    | g_RAM                                                                                                    |
| <ul> <li>&gt; Includes</li> <li>&gt; Project_Settings</li> <li>&gt; RTD</li> <li>&gt; Board</li> <li>&gt; Generate</li> <li>&gt; Imain.c</li> <li>&gt; Debug_RAM</li> <li>&gt; Minclude.bak</li> <li>&gt; Minclude.bak</li> <li>&gt; Sinclude.bak</li> <li>&gt; Sinclude.bak</li> </ul> | <pre>&gt;&gt;-/:<br/>60 \brief The main function for the project.<br/>61 \details The startup initialization sequence is the<br/>62 * - startup asm routine<br/>63 * - main()<br/>64 */<br/>65=int main(void)<br/>66 {<br/>67 /* Write your code here */<br/>68<br/>69 // Clocking<br/>70 Clock_Ip_Init(Mcu_aClockConfigPB);<br/>71<br/>72 // 10 pads configuration<br/>73 Siul2_Port_Ip_Init(NUM_OF_CONFIGURED_PINS0. g pin<br/>73</pre>                                                                                                    | e following:<br>n_mux_InitConfigArr0)              | <ul> <li>Siul2_Port_[p_Defines.h</li> <li>Stul2_Port_[p_Defines.h</li> <li>Stul2_Port_Polefues.h</li> <li>Stul2_Port_Polefues.h</li> <li>Stul2_Port_Polefues.h</li> <li>Includes</li> <li>Stul2_Port_Polefues.h</li> <li>Stul2_Port_Polefues.h</li> <li>Stul2_Port_Polefues.h</li> <li>Stul2_Port_Polefues.h</li> <li>Stul2_Port_Polefues.h</li> <li>Stul2_Port_Polefues.h</li> <li>Stul2_Port_Polefues.h</li> <li>Stul2_Port_Polefues.h</li> <li>Stul2_Port_Polefues.h</li> <li>Stul2_Port_Polefues.h</li> <li>Stul2_Port_Polefues.h</li> <li>Stude.bak</li> <li>Stude.bak</li> <li>Stude.bak</li> <li>Stude.bak</li> <li>Stude.bak</li> <li>Stude.bak</li> <li>Stude.bak</li> <li>Stude.bak</li> <li>Stude.bak</li> <li>Stude.bak</li> <li>Stude.bak</li> <li>Stude.bak</li> </ul>                                                                                                    | 64<br>65<br>66<br>67<br>78<br>68<br>69<br>70<br>71<br>72<br>73<br>75<br>76<br>77<br>77                                                                                                    |

#### · Add the implementation of lighting up LED

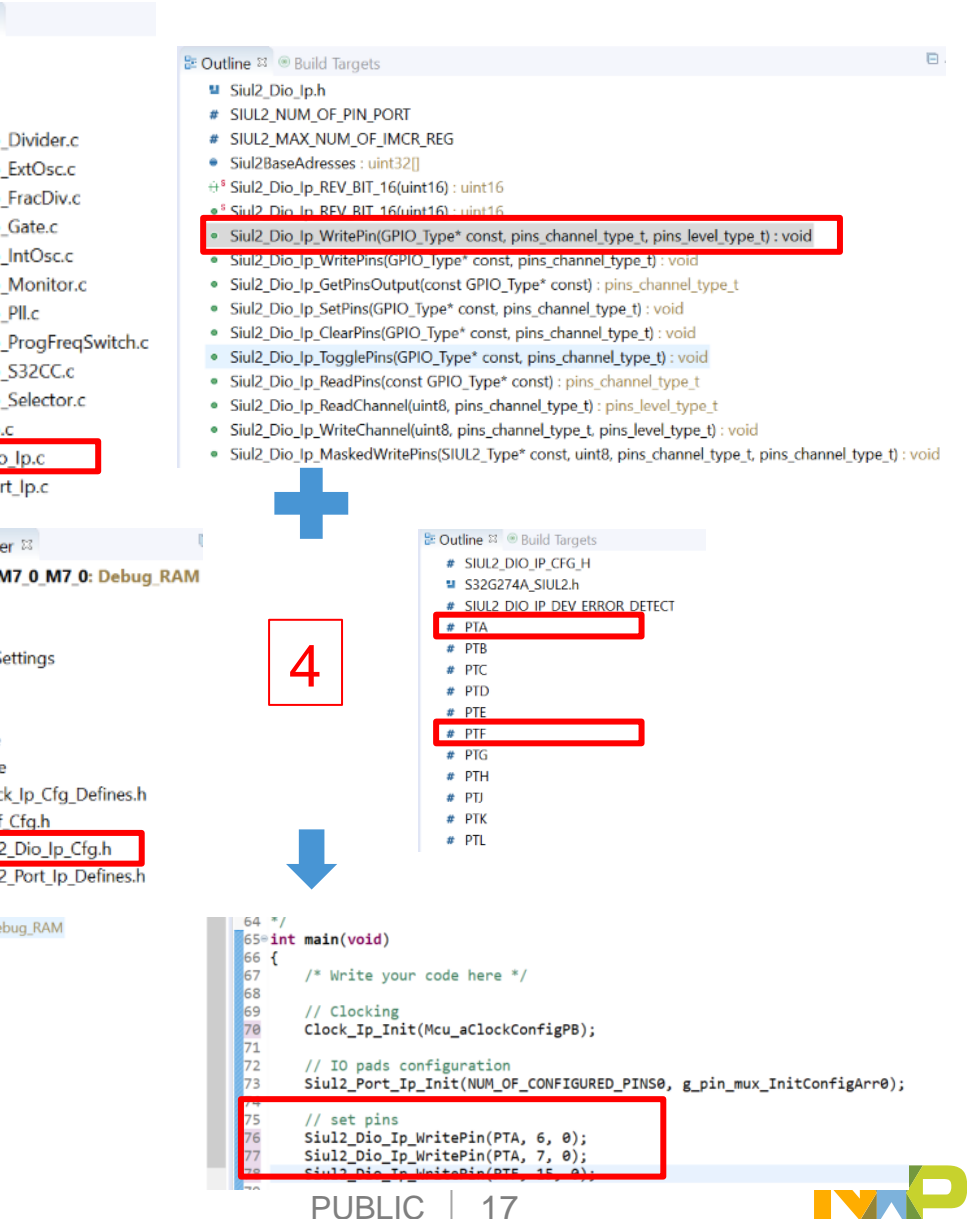

## LIGHT UP RGB LED: BUILD PROJECT AND GENERATE .BIN FILE

 Open and modify the link file according to the noted information which is from reference manual of S32G

NOTE For application boot via the  $\mu$ SDHC interface, when BOOT\_SEQ == 0, the RAM start pointer for the application should not point between 34008000h to 34078000h This address range is used by BootROM for internal operation during boot via the  $\mu$ SDHC interface. BootROM also uses 4 KB of SRAM memory starting at 343FF000h for ADMA descriptors in case of  $\mu$ SDHC boot. The Application boot image header should not point to this location in case of  $\mu$ SDHC boot.

|                              | 1                                                                                                    |
|------------------------------|----------------------------------------------------------------------------------------------------|
| SGB_LED_M7_0_M7_0: Debug_RAM | 39 MEMORY                                                                                                  |
| > 🗱 Binaries                 | 40 (                                                                                                    |
| > 🔊 Includes                 | 41 int_itcm : ORIGIN = 0x00000000, LENGTH = 0x00000000 /* 0KB - Not Supported */                           |
| ✓                            | 42 int_dtcm : ORIGIN = 0x20000000, LENGTH = 0x00010000 /* 64K */                                           |
| > 🖻 Startup Code             | 43 int snam shareable · ORIGIN = 0x2200000 LENGTH = 0x00000000 /* 15KR */                                  |
| > 🖉 Debugger                 | 44 int_sram : ORIGIN = 0x340000000, LENGTH = 0x00200000 /* 2MB */                                          |
| > 💕 Linker Files             | 45 Int_sram_stack_c0 : ORIGIN = 0.542002000, LENGTH = 0.5000022000 / 5KB */                                |
| > 🥔 RTD                      | 47 int_sram_stack_c2 : ORIGIN = 0x34204000, LENGTH = 0x00002000 /* 8KB */                                  |
| > 😂 board                    | 48 int_sram_no_cacheable : ORIGIN = 0x34206000, LENGTH = 0x00100000 /* 1MB, needs to include int_results * |
| > @ generate                 | 49 ram_rsvd2 : ORIGIN = 0x34800000, LENGTH = 0 /* End of SRAM */                                           |
| Y 🐸 SIC                      | 50 LLCE CAN SHAREDMEMORY : ORIGIN = 0x43800000 LENGTH = 0x30000                                            |
| > 🗟 main.c                   | 52 LLCE LIN SHAREDMEMORY : ORIGIN = 0x4383D000 LENGTH = 0x3000                                             |
| > 🖻 Debug RAM                | 53 LLCE_BOOT_END : ORIGIN = 0x43840000 LENGTH = 0x50                                                       |
| > 🖉 include.bak              | v 54}                                                                                                    |

· Select and build project, .elf file will be generated

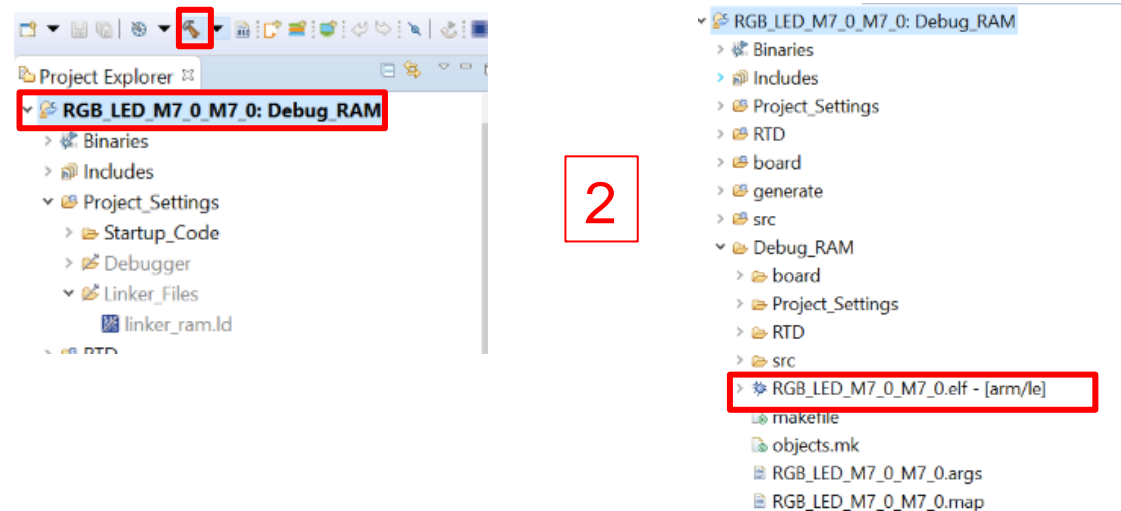

lb sources.mk

18 EXTERNAL USE

• Open the properties of project

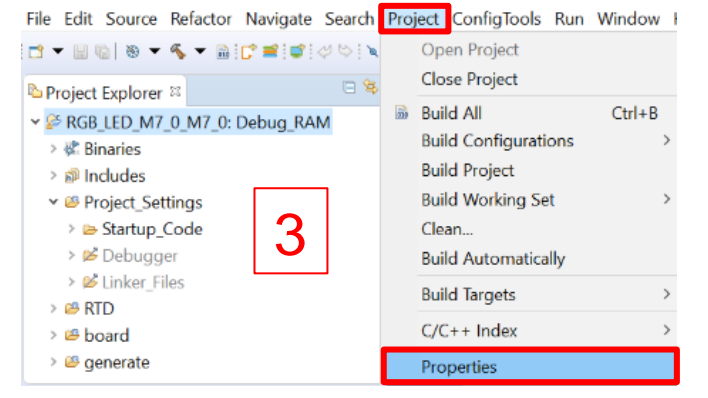

· Check the "Create flash image" box and click on "OK"

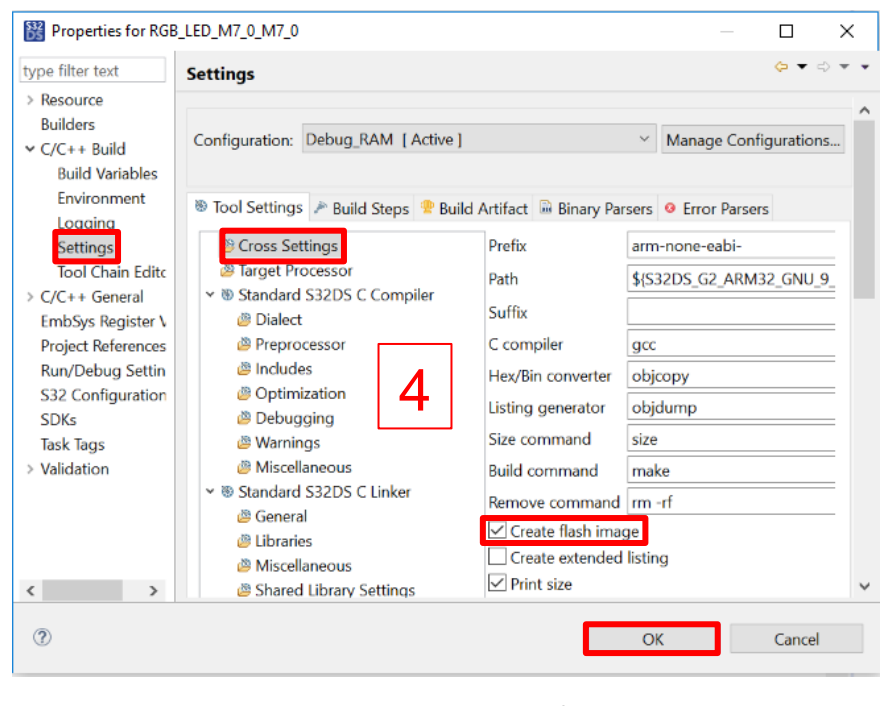

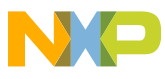

## LIGHT UP RGB LED: MAKE IMAGE BY IVT TOOL

Select the created project and open IVT tool

| <ul> <li>Open Pins</li> <li>Open Clocks</li> <li>Open Peripherals</li> <li>Open DCD</li> </ul> |
|------------------------------------------------------------------------------------------------|
| <ul> <li>Open Clocks</li> <li>Open Peripherals</li> <li>Open DCD</li> </ul>                    |
| Open Peripherals     Open DCD                                                                  |
| Open DCD                                                                                       |
|                                                                                                |
| Open IVT                                                                                       |
| 🖆 Open QuadSPI                                                                                 |
| 🧭 Open DDR                                                                                     |
| Manage SDK Components                                                                          |
|                                                                                                |
|                                                                                                |
|                                                                                                |
|                                                                                                |
|                                                                                                |
|                                                                                                |
|                                                                                                |

 Select M7\_0 as Boot Target and select SD/MMC/eMMC as Boot device type

|                                        | Boot Configuration  |
|----------------------------------------|---------------------|
| Boot Targe M7_0 +                      |                     |
| BOOTSEQ: Secured boot mode             |                     |
| Boot Target Watchdog                   |                     |
| L                                      | Life Cycle          |
| Life Cycle Keep existing configuration | 2                   |
|                                        |                     |
|                                        | Interface selection |
| Boot device type SD/MMC/eMMC +         | Interface selection |
| Boot device type SD/MMC/eMMC           | Interface selection |

Set Self-Test DCD, DCD and HSE to be reserved

| Reserved     Start address     0x100   Size in bytes     Reserved     Self-Test DCD (backup)     N/A   Start address   0x108   Size in bytes     DCD   N/A   Start address   0x108   Size in bytes     DCD   N/A   Start address   0x110   Size in bytes     DCD (backup)   N/A   Start address   0x118   Size in bytes     N/A   Start address   0x118   Size in bytes     N/A   Start address   0x118   Size in bytes   A     Pi/A   Start address   0x120   Size in bytes   HSE   N/A   Start address   0x120   Size in bytes   Pi/A   Start address   0x120   Size in bytes   Pi/A   N/A   Start address   0x120   Size in bytes   Pi/A   N/A   N/A   N/A   Size in bytes     Pi/A   N/A   Size in bytes     Size in bytes                                                                                                    | Image Table                           |   |
|----------------------------------------------------------------------------------------------------|---------------------------------------|---|
| Self-Test DCD   N/A Image: Start address   0x100 Start address   0x108 Size in bytes   4 Image: Start address   0x108 Size in bytes   0 DCD   N/A Image: Start address   0x100 Size in bytes   0 DCD   N/A Image: Start address   0x110 Size in bytes   0 DCD   N/A Image: Start address   0x110 Size in bytes   0 DCD (backup)   N/A Image: Start address   0x118 Size in bytes   4 Image: Start address   0x118 Size in bytes   4 Image: Start address   0x120 Size in bytes   4 Image: Start address   0x120 Size in bytes   HSE (backup)   N/A   Start address   0x120   Image: Start address   0x120   Image: Start address   0x120   Image: Start address   0x120   Image: Start address   0x120   Image: Start address   0x120   Image: Start address   0x120   Image: Start address   0x120   Image: Start address   0x120   Image: Start address   0x120   Image: Start address   0x120   Image: Start address   0x120   Image: Start addre | Reserved                              | ۲ |
| N/A   Start address   DCD   N/A   Start address   Ox108   Size in bytes   A     N/A   Start address   Ox108   Size in bytes     DCD   N/A   Start address   Ox100   Size in bytes     DCD   N/A   Start address   Ox110   Size in bytes   CO (backup)   N/A   Start address   Ox118   Size in bytes   HSE   N/A   Start address   Ox120   Size in bytes   HSE (backup)   N/A   Start address   Ox120   Size in bytes   HSE (backup)   N/A   Start address   Ox120   Size in bytes   HSE (backup)   N/A   Start address   Ox128   Size in bytes                                                                                                    | Self-Test DCD                         |   |
| Start address 0x100 Size in bytes 4                                                                                                    | N/A                                   |   |
| Reserved   Self-Test DCD (backup)   N/A   Start address   0x108   Size in bytes   A   CO   N/A   Start address   0x110   Size in bytes   A   CO   N/A   Start address   0x118   Size in bytes   CO   N/A   Start address   0x118   Size in bytes   A   CO   N/A   Start address   0x120   Size in bytes   HSE   N/A   Start address   0x120   Size in bytes   HSE   N/A   Start address   0x120   Size in bytes   HSE (backup)   N/A   Start address   0x128   Size in bytes   A                                                                                                    | Start address 0x100 Size in bytes 4   |   |
| Self-Test DCD (backup)   N/A Image: Size in bytes 4   Start address 0x108 Size in bytes 4   N/A Image: Size in bytes 4   N/A Image: Size in bytes 4   Reserved Image: Size in bytes 4   Image: N/A Image: Size in bytes 4   Image: N/A Image: Size in bytes 4                                                                                                    | Reserved                              | 8 |
| N/A   Start address   0x108   Size in bytes   A   N/A   Start address   0x110   Size in bytes   A   B   DCD   N/A   Start address   0x118   Size in bytes   A   B   B   CD   N/A   Start address   0x118   Size in bytes   A   B   B   N/A   Start address   0x120   Size in bytes   HSE   N/A   Start address   0x120   Size in bytes   A   N/A   Start address   0x120   Size in bytes   A   N/A   Start address   0x120   Size in bytes   A   Size in bytes   A   Size in bytes                                                                                                    | Self-Test DCD (backup)                |   |
| Start address 0x108 Size in bytes 4                                                                                                    | N/A                                   |   |
| Reserved     N/A   Start address   0x110   Size in bytes   A     DCD (backup)     N/A   Start address   0x118   Size in bytes     A     N/A   Start address   0x120   Size in bytes     HSE   N/A   Start address   0x120   Size in bytes     HSE (backup)   N/A   Start address   0x120   Size in bytes     HSE (backup)   N/A   Start address   0x128     Size in bytes                                                                                                    | Start address 0x108 Size in bytes 4   |   |
| DCD   N/A   Start address   0x110   Size in bytes   A   DCD (backup)   N/A   Start address   0x118   Size in bytes   A   Reserved   HSE   N/A   Start address   0x120   Size in bytes   HSE   N/A   Start address   0x120   Size in bytes   HSE (backup)   N/A   Start address   0x120   Size in bytes   HSE (backup)   N/A   Start address   0x128   Size in bytes                                                                                                    | Reserved                              | 0 |
| N/A   Start address   0x110   Size in bytes   A   DCD (backup)   N/A   Start address   0x118   Size in bytes   A     N/A   Start address   0x120   Size in bytes     HSE   N/A   Size in bytes     HSE   N/A   N/A   Size in bytes     N/A   N/A   Size in bytes     HSE (backup)   N/A   Start address   Ox128   Size in bytes                                                                                                    | DCD                                   |   |
| Start address Ox110 Size in bytes 4<br>Reserved<br>DCD (backup)<br>N/A<br>Start address Ox118 Size in bytes 4<br>Reserved<br>Reserved<br>HSE<br>N/A<br>Start address Ox120 Size in bytes 4<br>NA<br>Start address Ox120 Size in bytes 4<br>NA<br>Start address Ox120 Size in bytes 4<br>Start address Ox120 Size in bytes 4                                                                                                    | N/A 3                                 |   |
| Reserved   DCD (backup)   N/A   Start address   0x118   Size in bytes   4     HSE   N/A   Start address   0x120   Size in bytes     HSE FW Configuration     HSE (backup)     N/A     Start address   0x120   Size in bytes     MA     Size in bytes     N/A     Size in bytes     Size in bytes     N/A     Size in bytes     Size in bytes                                                                                                    | Start address 0x110 🕒 Size in bytes 4 |   |
| DCD (backup) N/A N/A Start address 0x118 Size in bytes 4 N/A HSE N/A Start address 0x120 Size in bytes 4 HSE FW Configuration HSE (backup) N/A Start address 0x128 Size in bytes 4                                                                                                    | Reserved                              | 8 |
| N/A  Start address 0x118 Size in bytes 4  Reserved  Reserved  KIA Start address 0x120 Size in bytes 4  KIA Start address 0x120 Size in bytes 4  KIE Start address 0x120 Size in bytes 4  Start address 0x120 Size in bytes 4  Start address 0x128 Size in bytes 4                                                                                                    | DCD (backup)                          |   |
| Start address 0x118 Size in bytes 4                                                                                                    | N/A                                   |   |
| Reserved HSE N/A Start address 0x120 Reserved HSE (backup) N/A Start address 0x128 Size in bytes 4                                                                                                    | Start address 0x118 Size in bytes 4   |   |
| HSE N/A Start address 0x120 Size in bytes 4 HSE FW Configuration  Reserved HSE (backup) N/A Start address 0x128 Size in bytes 4                                                                                                    | Reserved                              | 8 |
| N/A   Start address 0x120 Size in bytes 4  HSE FW Configuration  Reserved  HSE (backup)  N/A  Start address 0x128 Size in bytes 4                                                                                                    | HSE                                   |   |
| Start address 0x120 Size in bytes 4  HSE FW Configuration  Keserved  KSE (backup)  N/A  Start address 0x128 Size in bytes 4                                                                                                    | N/A                                   |   |
| Start address Ux120 Size in bytes 4 Size in bytes 4 Size in bytes 4 Size in bytes 4                                                                                                    |                                       |   |
| HSE FW Configuration      Reserved      HSE (backup)      N/A      Start address 0x128     Size in bytes 4                                                                                                    | Start address Ux12U Size in bytes 4   |   |
| Reserved<br>HSE (backup)<br>N/A<br>Start address 0x128 Size in bytes 4                                                                                                    | ► HSE FW Configuration                |   |
| HSE (backup)                                                                                                    | Reserved                              | 8 |
| N/A  Start address 0x128 Size in bytes 4                                                                                                    | HSE (backup)                          |   |
| Start address 0x128                                                                                                    | N/A                                   |   |
|                                                                                                    | Start address 0x128                   |   |

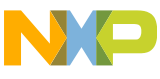

## LIGHT UP RGB LED: MAKE IMAGE BY IVT TOOL

Configure Application Boot Image according to .ld file and .map file

|                                       |                                      |                 |                          |         |                |             |                                                    |   | Page 20                                                          |
|---------------------------------------|--------------------------------------|-----------------|--------------------------|---------|----------------|-------------|----------------------------------------------------|---|------------------------------------------------------------------|
| Project Explorer 88                   |                                      | Binker_ram.ld   |                          |         |                |             |                                                    |   |                                                                  |
| V PRGB_LED_M7_0_M7_0: Debug_RAN       | /1                                   | 40 {            | 1 <b>*</b> * * *         |         |                |             |                                                    | 6 |                                                                  |
| > 🐝 Binaries                          |                                      | 41 int_         | _itcm                    |         | ORIGIN = 0X    | 2000000000, | LENGTH = 0x00000000                                |   |                                                                  |
| > 🔊 Includes                          |                                      | 42 Int_         | _uccm<br>_snam_shaneah   | :<br>ام | ORIGIN = 0x    | 200000000,  | LENGTH = 0x00010000                                |   | Application bootloader                                           |
| ✓ <sup>™</sup> Project_Settings       |                                      | 44 int          | sram                     |         | ORIGIN = 0x    | 34000000    | $I = 0 \times 0 0 2 0 0 0 0 0 0 0 0 0 0 0 0 0 0 0$ | 1 |                                                                  |
| > 🗁 Startup Code                      |                                      | 45 int          | sram stack c             | a :     | ORIGIN = 0x    | 34200000.   | $LENGTH = 0 \times 00002008$                       |   | C:\Users\NXF65386\workspaceS32DS.3.4\RGB_LED_M7_0\RGB_LED_M7_0_N |
| > A Debugger                          |                                      | 46 int          | sram stack c             | 1 :     | ORIGIN = 0x    | 34202000,   | LENGTH = 0x00002000                                |   |                                                                  |
| V Cebugger                            |                                      | 47 int          | sram_stack_c             | 2 :     | ORIGIN = 0x    | 34204000,   | LENGTH = 0x00002000                                |   | Start address UX130 Size in bytes 2359296                        |
| <ul> <li>Linker_Files</li> </ul>      |                                      | 48 int          | sram_no_cach             | eable : | ORIGIN = 0x    | 34206000,   | LENGTH = 0x00100000                                | N |                                                                  |
| Mainker_ram.id                        |                                      | 49 <b>ram</b> _ | rsvd2                    | :       | ORIGIN = 0x    | 34800000,   | LENGTH = 0                                         |   | Application Boot Code Image                                      |
| > 🛎 RTD                               |                                      | 50              |                          |         |                |             |                                                    |   |                                                                  |
| > 🐸 board                             |                                      | 51 LLCE         | _CAN_SHAREDM             | EMORY : | ORIGIN = 0x    | 43800000 L  | $ENGTH = 0 \times 3D000$                           |   | Application Boot Image                                           |
| > 🐸 generate                          |                                      | 52 LLCE         | LIN_SHAREDM              | EMORY : | ORIGIN = 0x    | 4383D000 L  | $ENGTH = 0 \times 3000$                            |   |                                                                  |
| > 🖴 src                               |                                      | 53 LLCE         | E_BOOT_END               | :       | ORIGIN = 0X    | 43840000 L  | ENGIH = 0x50                                       |   | RAM start pointer                                                |
| S C Dabua BAM                         |                                      | 54 <b>j</b>     |                          |         |                |             |                                                    |   |                                                                  |
|                                       |                                      |                 |                          |         |                |             |                                                    |   | Address 0x34000000                                               |
|                                       |                                      |                 |                          |         |                |             |                                                    |   |                                                                  |
| 🕒 Project Explorer 🛛 🗆 😫              | ▶ <sup>×</sup> <sup>□</sup> □ B RGB_ | LED_M7_0_M7_0.m | nap 🖾                    |         |                |             |                                                    |   |                                                                  |
| SGB_LED_M7_0_M7_0: Debug_RAM          | <ul> <li>310</li> </ul>              |                 | 0x34004f90               |         | . = ALIGN      | (0x4)       |                                                    |   | RAM entry pointer                                                |
| > 🖑 Binaries                          | 311                                  |                 | 0x34004f90               |         | sram_bss       | _end = .    |                                                    |   | Address 0::24207000                                              |
| > 🔊 Includes                          | 312                                  | non cacheable   | 9x34296999               | 8x3a888 |                |             |                                                    |   | Address 0x34207000                                               |
| > 	Beroject_Settings                  | 314                                  | hon_cacheaoire  | 0x34206000               | 0,50000 | . = ALIGN      | (0x4)       |                                                    |   |                                                                  |
| > 🐸 RTD                               | 315                                  | *(.int_result/  | s)                       |         |                |             |                                                    |   |                                                                  |
| > 🖴 board                             | 316                                  |                 | 0x34206100               |         | . = (. + 0     | ×100)       |                                                    |   | Code length 2359296                                              |
| > 🐸 generate                          | 317                                  | *†111*          | 0x34206000               | 0×100   |                | (0,1000)    |                                                    |   |                                                                  |
| > 🐸 src                               | 319                                  | *fill*          | 0x34206100               | 0xf00   | . = ALIGN      | (971999)    |                                                    |   |                                                                  |
| ✓                                     | 320                                  |                 | 0x34207000               |         | interrup       | ts_ram_star | t = .                                              |   | Evport Image                                                     |
| > 🗁 board                             | 321                                  | *(.intc vector  | r)                       |         |                |             |                                                    |   |                                                                  |
| > 😑 Project_Settings                  | 322                                  | .intc_vector    | 0x34207000               | 0x408   | ./Project_Sett | ings/Startu | p_Code/Vector_Table.o                              |   | 7 Set the backup to be reserved                                  |
| > 🗁 RTD                               | 323                                  |                 | 0x34207000<br>0x34207408 |         |                | (0x4)       |                                                    |   |                                                                  |
| > 🗁 src                               | 325                                  |                 | 0x34207408               |         | interrup       | ts ram end  | = .                                                |   | Reserved 8                                                       |
| > \$ RGB_LED_M7_0_M7_0.elf - [arm/le] | 326                                  |                 | 0x34207410               |         | . = ALIGN      | (0x10)      |                                                    |   |                                                                  |
| 🗟 makefile                            | 327                                  | *fill*          | 0x34207408               | 0×8     |                |             |                                                    |   | Application bootloader (backup)                                  |
| 🗟 objects.mk                          | 328                                  | *( hr= _        | 0x34207410               |         | non_cach       | eable_bss_s | tart = .                                           |   | N/A 📭 🖻 🗂                                                        |
| RGB_LED_M7_0_M7_0.args                | 329                                  | (.mcai_bss_h    | 0x34207410               |         | = ALTON        | (0x4)       |                                                    |   |                                                                  |
| RGB_LED_M7_0_M7_0.bin                 | 331                                  |                 | 0x34207410               |         | non cach       | eable bss e | nd = .                                             |   |                                                                  |
| RGB_LED_M7_0_M7_0.map                 | 332                                  |                 | 0x34207410               |         | . = ALIGN      | (0x4)       |                                                    |   |                                                                  |
| 🗟 sources.mk                          | × 333                                | *(.mcal_data_r  | no_cacheable)            |         |                |             |                                                    |   |                                                                  |

20 EXTERNAL USE

Click browse to select .bin files generated from

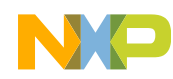

## LIGHT UP RGB LED: MAKE IMAGE BY IVT TOOL

Export and save image as any name

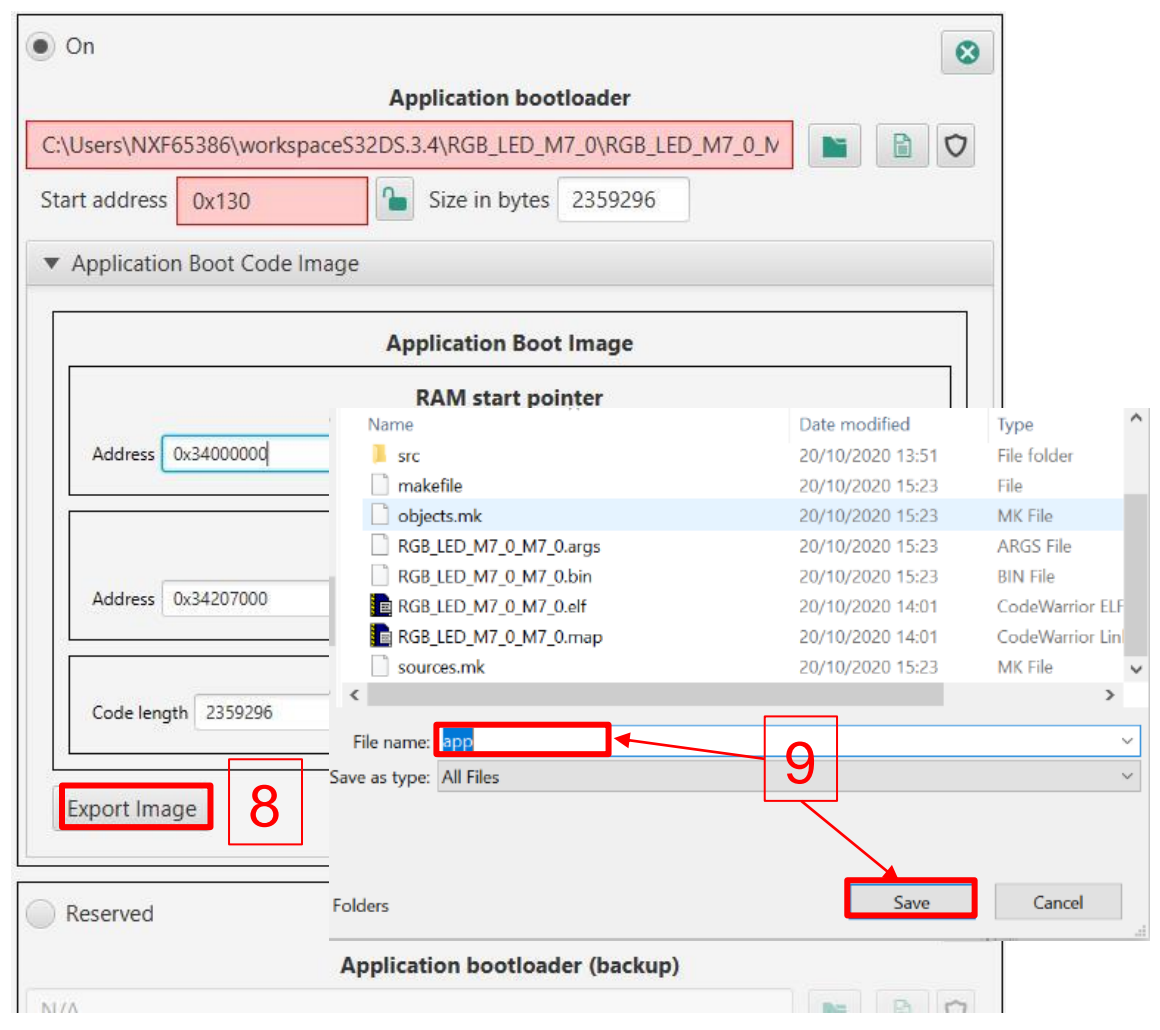

Click on "Align" to resolve error

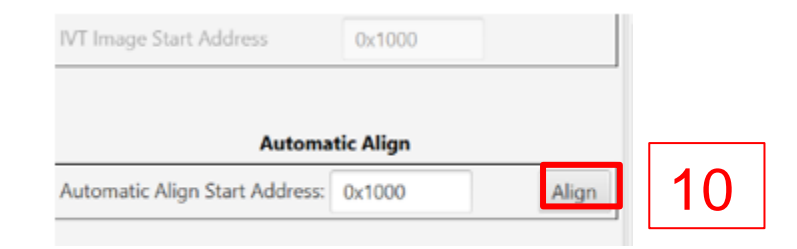

Click on "Export Blob Image" to generate and save final image as any name

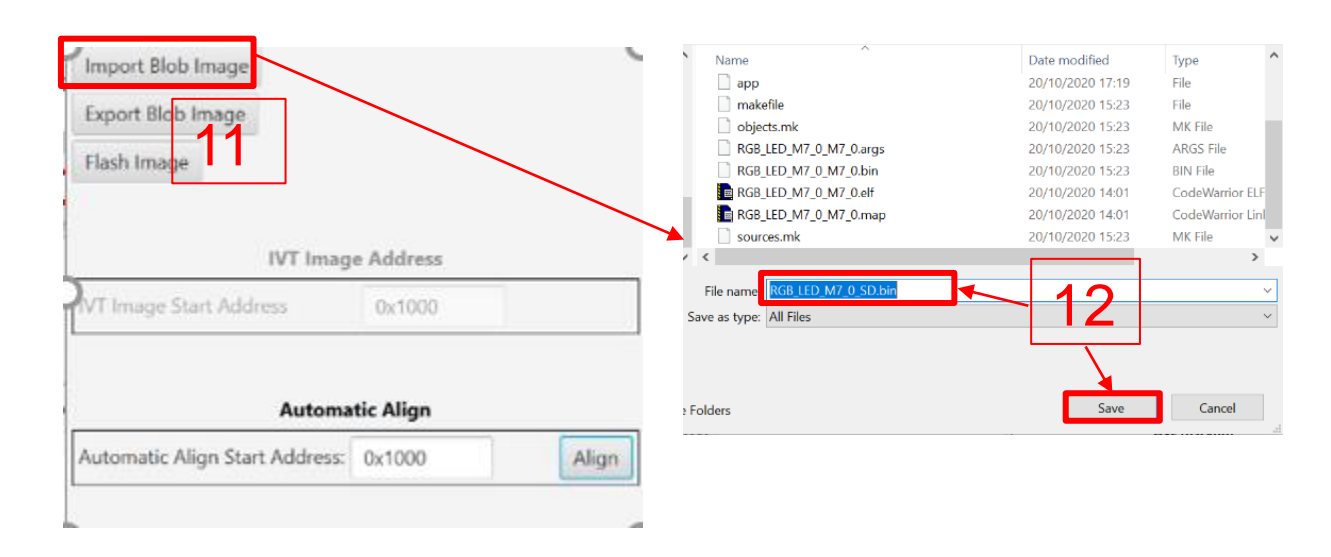

## LIGHT UP RGB LED: DOWNLOAD IMAGE INTO SD CARD

1. Install and Run Cygwin as administrator.

2. Before inserting SD card into the slot, run "cat /proc/partitions" cmd and note the current devices.

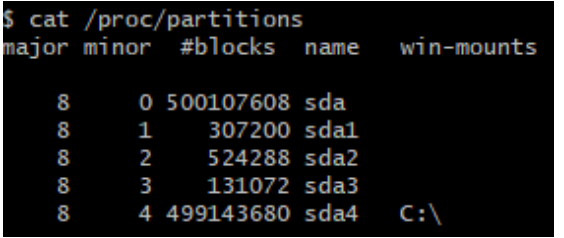

3. After inserting SD card into the slot, run "cat /proc/partitions" cmd again and find out the SD card descriptor

| \$ cat | /proc/ | /partitions | 5    |            |
|--------|--------|-------------|------|------------|
| major  | minor  | #blocks     | name | win-mounts |
|        | 0      | 500107000   |      |            |
| 8      | 0      | 500107608   | sda  |            |
| 8      | 1      | 307200      | sda1 |            |
| 8      | 2      | 524288      | sda2 |            |
| 8      | 3      | 131072      | sda3 |            |
| 8      | 4      | 499143680   | sda4 | C:\        |
| 8      | 16     | 15224832    | sdb  |            |
| 8      | 17     | 15220736    | sdb1 | D:\        |

4. Erase the sub-partition info on the SD card

dd if=/dev/zero of=/dev/sdb bs=512 count=1 && sync

| <pre>\$ dd if=/dev/zero of=/dev/sdb bs=512 count=1</pre> | && sync |
|----------------------------------------------------------|---------|
| 1+0 records in                                           |         |
| 1+0 records out                                          |         |
| 512 bytes copied, 0.0033774 s, 152 kB/s                  |         |

5. Run "cd path of bin file" cmd to find out image generated in page 26, download image into the SD card dd if=RGB\_LED\_M7\_0\_SD.bin of=/dev/sdb bs=1M count=4 && sync

\$ dd if=RGB\_LED\_M7\_0\_SD.bin of=/dev/sdb bs=1M count=4 && sync 2+1 records in 2+1 records out 2363984 bytes (2.4 MB, 2.3 MiB) copied, 0.0649369 s, 36.4 MB/s

| N  | ote:<br>the following prompt appears, please follow the steps below |
|----|---------------------------------------------------------------------|
|    | d: error writing '/dev/sdb': Permission denied                      |
| 1  | +0 records in                                                       |
| e  | )+0 records out<br>) bytes copied, 0.0063647 s, 0.0 kB/s            |
| (1 | ) Take out the SD card and insert it again                          |
| 2  | Execute dd if=/dev/zero of=/dev/sdb bs=512 count=1 && sync          |
| 3  | ) Take out the SD card and insert it again                          |
| (4 | ) Burn the image to the SD card                                     |

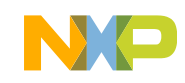

## LIGHT UP RGB LED: SET RDB2 AND RUN APPLICATION

 Set SW3, 4, 9,10 to select SD card boot mode and set SW11 into "ON" to connect RGB LED with S32G pin(Refer to Quick Start Guide to find out the corresponding switch)

| Part Reference Number | Setting         |
|-----------------------|-----------------|
| SW3                   | ON              |
| SW4                   | 7-ON, Other-OFF |
| SW9                   | 1-OFF, 2-OFF    |
| SW10                  | 1-ON, 2-OFF     |
| SW11                  | ON              |

• Power on RDB2, the RGB LED (U128) will be lighted in white color

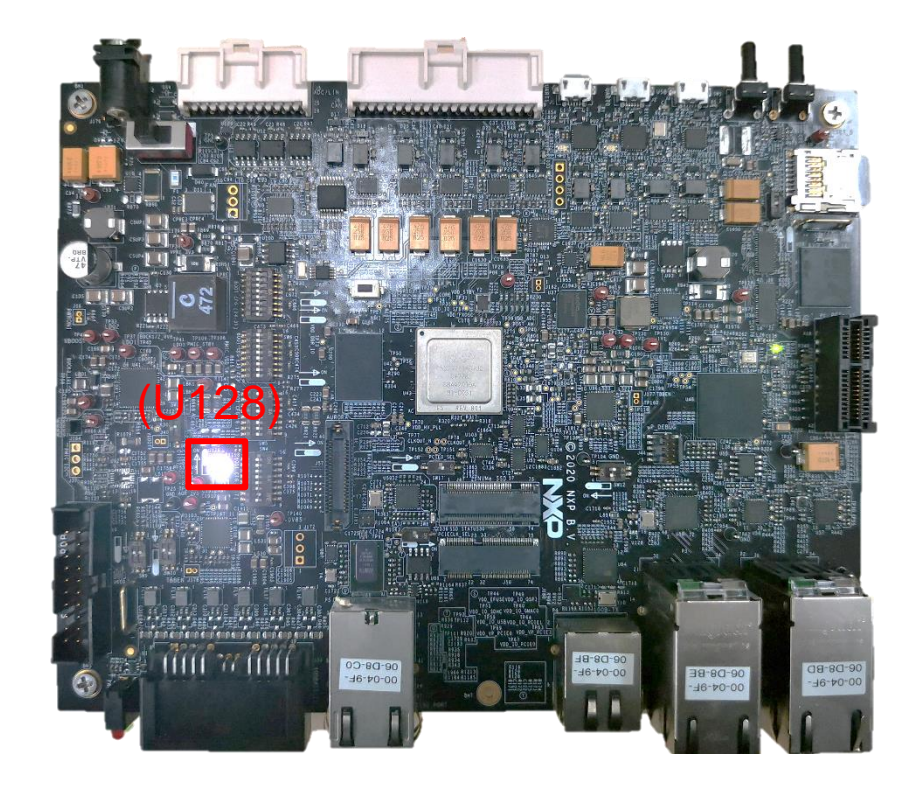

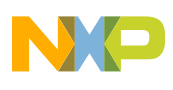

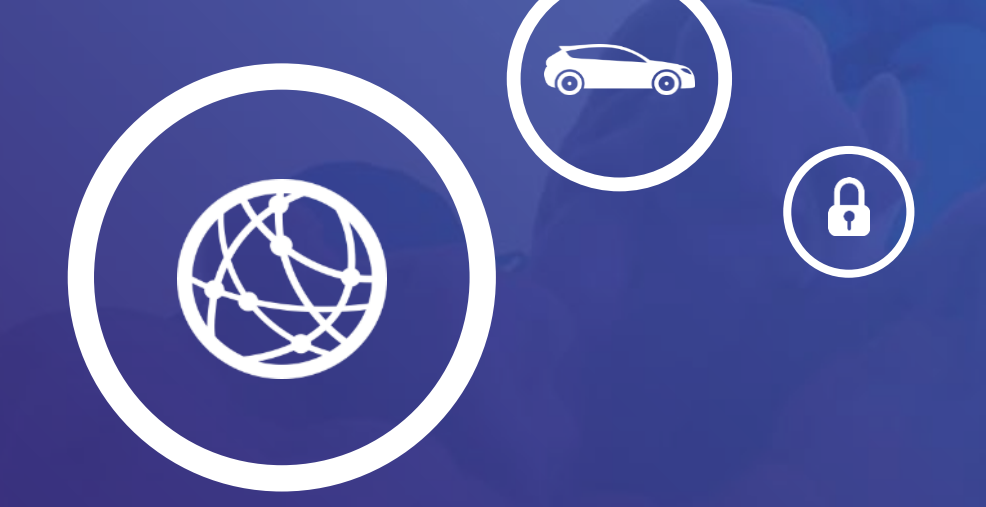

# 04.

**RUN Linux BSP ON Cortex-A53 Core** 

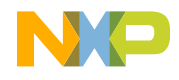

## **STEP 1: DOWNLOAD LINUX BSP FROM SOFTWARE CENTER**

• Click on "S32G274\_LinuxBSP27.0.0"

• Download the file which included PFE

#### **Product Information**

#### Automotive SW - S32G2 - Linux BSP

To register a New Product please click on the button belo

| Current | Pre | evious                                                                                                    |
|---------|-----|----------------------------------------------------------------------------------------------------|
| Version | —   | Description                                                                                                    |
| 27.0.0  | -   | S32G274_LinuxBSP27.0.0<br>Adds SCMI Clock support, ADC, LLCE lo<br>U-boot v2020.04 Ubuntu target: 16.04.6<br>v2.3 Xen v4.12 OP-TEE V3.9 Compatible<br>package (version 0.1.1_0.8.5) |
|         | -   | S32G274A Linux BSP 'List Of Known Def<br>Report is updated weekly for active pro-                                                                                                   |
| V24.0   | _   | SW32G2 Linux EAR V24.0<br>Used for integration into Platform Softw                                                                                                    |

#### **Product Download**

#### S32G274\_LinuxBSP27.0.0

| Files License Keys Notes                      |                | O Download Help                           |
|-----------------------------------------------|----------------|-------------------------------------------|
| Show All Files                                |                | 8 Files                                   |
| + File Description                            | File Size      | lame 🗘                                    |
| + binaries_auto_linux_bsp27.0_s32g274.tgz     | 758.6 MB 上 bir | aries auto linux bsp27.0 s32g274.tgz      |
| + binaries_auto_linux_bsp27.0_s32g274_pfe.tgz | 787.2 MB 上 bir | aries auto linux bsp27.0 s32g274 pfe.tgz  |
| + S32G274_LinuxBSP27.0.0_Benchmark.pdf        | 111.6 KB 👤 S3  | 2G274 LinuxBSP27.0.0 Benchmark.pdf        |
| + S32G274_LinuxBSP27.0.0_license.manifest     | 59.1 KB 📕 S3   | 2G274 LinuxBSP27.0.0 license.manifest     |
| + S32G274_LinuxBSP27.0.0_PFE_license.manifest | 59.2 KB 📕 S3   | 2G274 LinuxBSP27.0.0 PFE license.manifest |
| + S32G274_LinuxBSP27.0.0_Quick_Start.pdf      | 2.7 MB 📕 S3    | 2G274 LinuxBSP27.0.0 Quick Start.pdf      |
| + S32G274_LinuxBSP27.0.0_Release_Notes.pdf    | 101.4 KB 📕 S3  | 2G274 LinuxBSP27.0.0 Release Notes.pdf    |
| + S32G274_LinuxBSP27.0.0_User_Manual.pdf      | 3.5 MB 🛓 S3    | 2G274 LinuxBSP27.0.0 User Manual.pdf      |

## Note: If need more information for building BSP, refer to S32G274\_Linux\_BSP\_27.0.0\_User\_Manual.pdf

Register

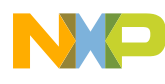

## **STEP 1: DOWNLOAD LINUX BSP FROM SOFTWARE CENTRE**

• Unzip and untar the download file by 7-zip

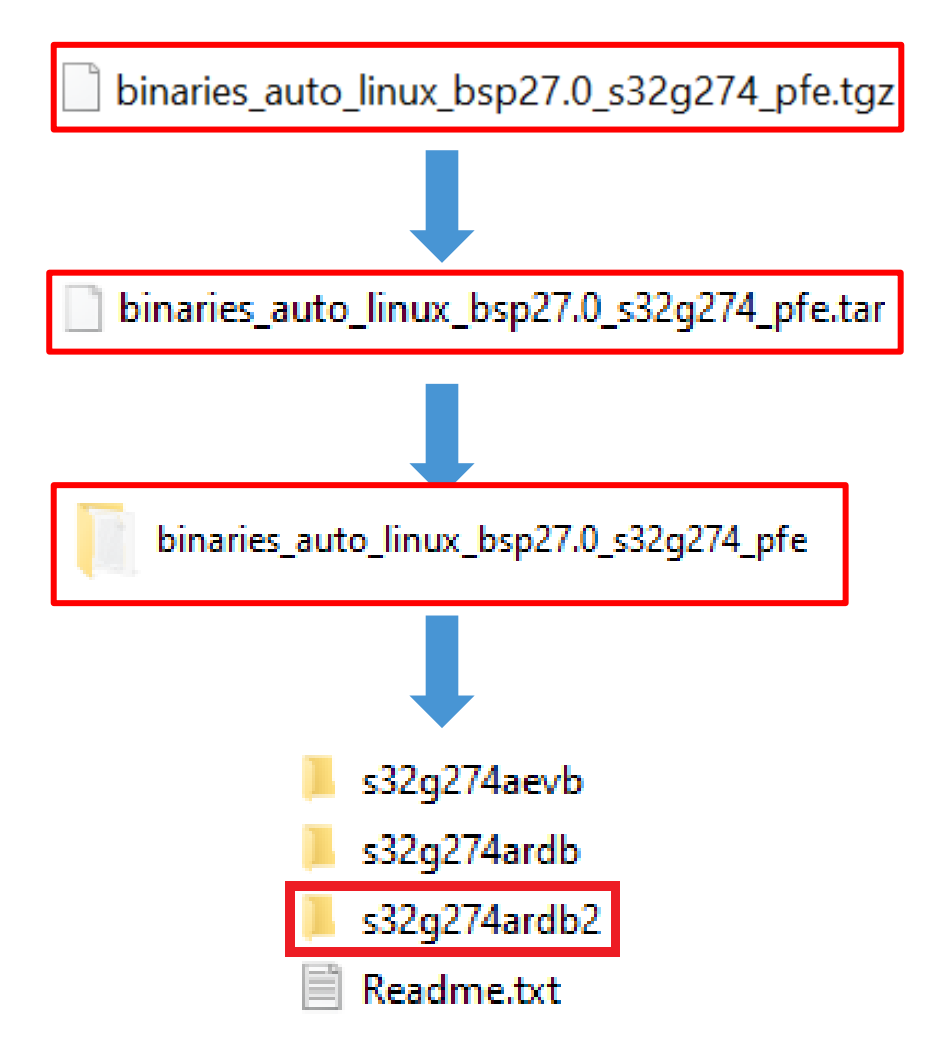

• Find the .sdcard file in the s32g274ardb2 folder

#### fsl-image-auto-s32g274ardb2.sdcard

- fsl-image-auto-s32g274ardb2.tar.gz
- fsl-image-base-s32g274ardb2.cpio.gz.u-boot
- fsl-image-flash-s32g274ardb2.flashimage

#### 🗋 fsl-s32g274a-rdb2.dtb

- 🗋 lmage
- u-boot-s32g274ardb2.s32
- 🗋 u-boot-s32g274ardb2.s32-qspi

Note: The .sdcard file can be loaded into SD or eMMC. Refer to next step to know loading image

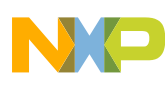

## **STEP 2: DOWNLOAD BSP IMAGE INTO SD CARD**

1. Install and Run Cygwin as administrator

2. Before inserting SD card into the slot, run "cat /proc/partitions" cmd and note the current devices.

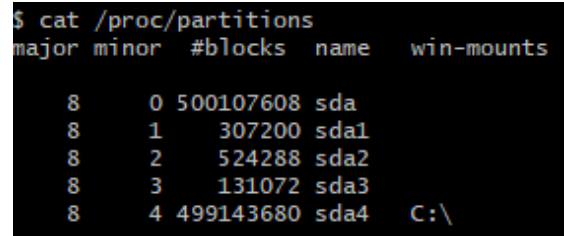

3. After inserting SD card into the slot, run cat /proc/partitions again and find out the SD card descriptor

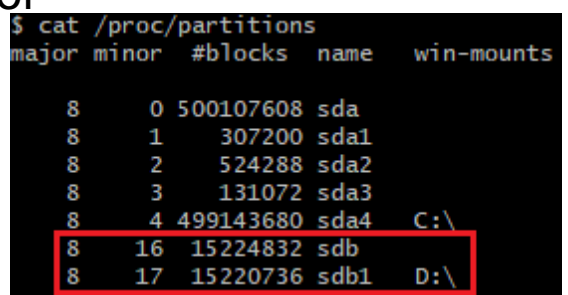

4. Erase the sub-partition info on the SD card

dd if=/dev/zero of=/dev/sdb bs=512 count=1 && sync

\$ dd if=/dev/zero of=/dev/sdb bs=512 count=1 && sync

1+0 records in

1+0 records out

512 bytes copied, 0.0033774 s, 152 kB/s

27 EXTERNAL USE

5. Burn all contents of the BSP image but the first four mega bytes into the SD card

dd if=fsl-image-auto-s32g274ardb.sdcard of=/dev/sdb bs=1M skip=4 seek=4 && sync

\$ dd if=fsl-image-auto-s32g274ardb2.sdcard of=/dev/sdb bs=1M skip=4 seek=4 && sy

452+0 records in

452+0 records out

473956352 bytes (474 MB, 452 MiB) copied, 45.4739 s, 10.4 MB/s

6. Burn the first four mega bytes of the BSP image into the SD card

dd if=fsl-image-auto-s32g274ardb.sdcard of=/dev/sdb bs=1M count=4 && sync

\$ dd if=fsl-image-auto-s32g274ardb2.sdcard of=/dev/sdb bs=1M count=4 && sync 4+0 records in 4+0 records out 4194304 bytes (4.2 MB, 4.0 MiB) copied, 0.405748 s, 10.3 MB/s

#### Note:

If the following prompt appears, please follow the steps below

dd: error writing '/dev/sdb': Permission denied 1+0 records in

0+0 records out

- bytes copied, 0.0063647 s, 0.0 kB/s
- ① Take out the SD card and insert it again
- ② Execute dd if=/dev/zero of=/dev/sdb bs=512 count=1 && sync
- ③ Take out the SD card and insert it again
- ④ Burn the image to the SD card

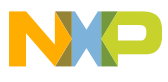

## **STEP 3: SELECT BOOT MODE OF RDB2**

Set RDB2 to SD card boot mode

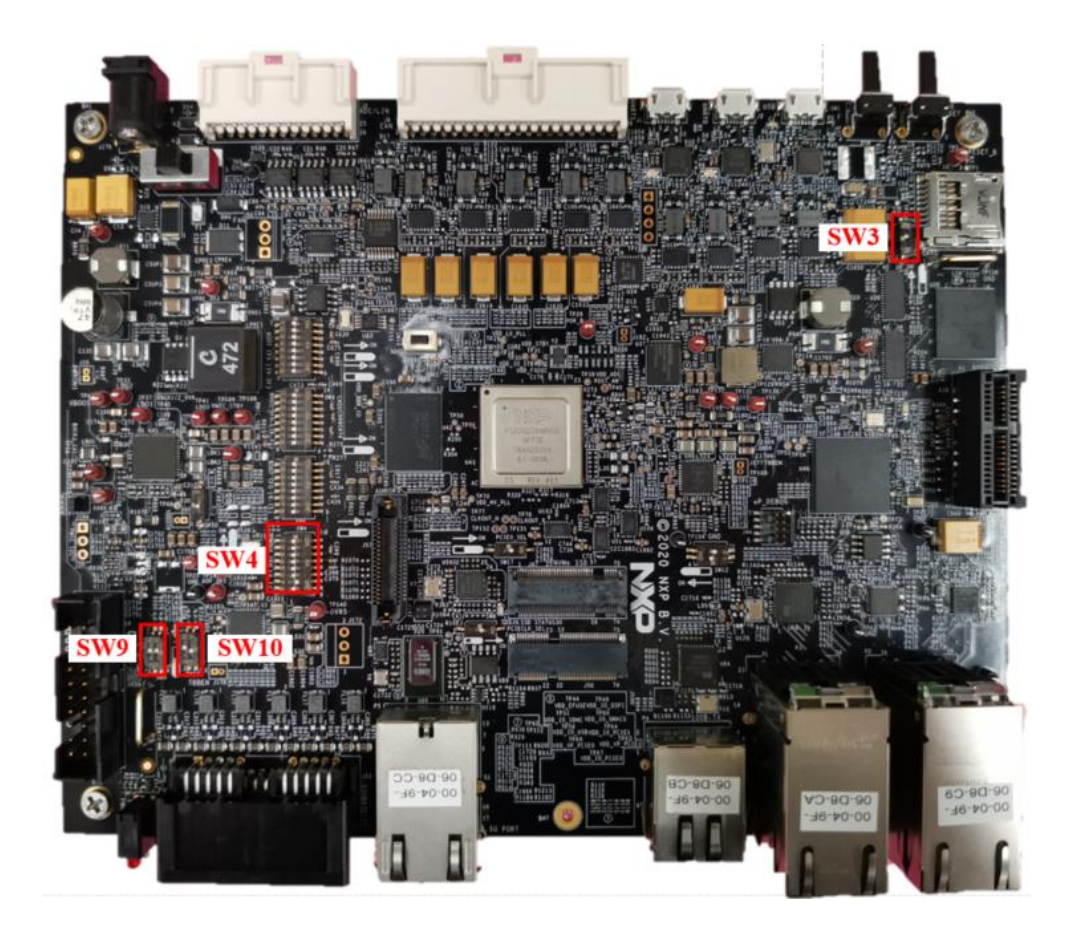

| Part Reference Number | Setting         |
|-----------------------|-----------------|
| SW3                   | ON              |
| SW4                   | 7-ON, Other-OFF |
| SW9                   | 1-OFF, 2-OFF    |
| SW10                  | 1-ON, 2-OFF     |

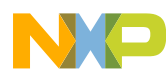

## Step 4: Run Linux bsp

 Connect UART cable to UART0. Then open serial terminal and configure COM port

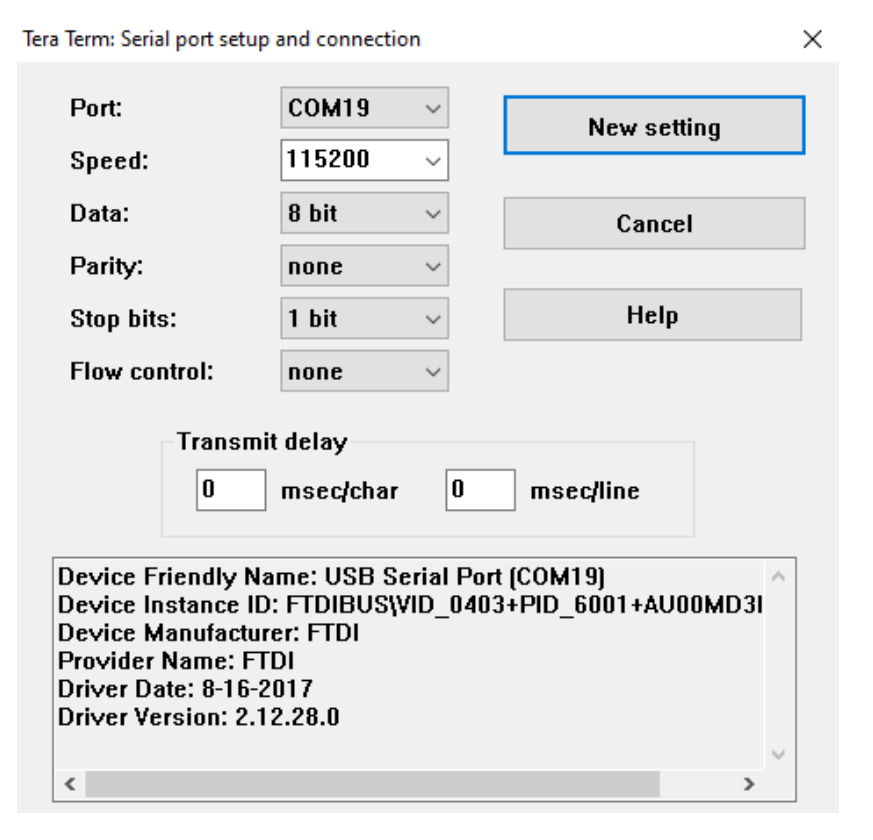

 Power up the S32G-VNP-RDB and view print message in serial terminal

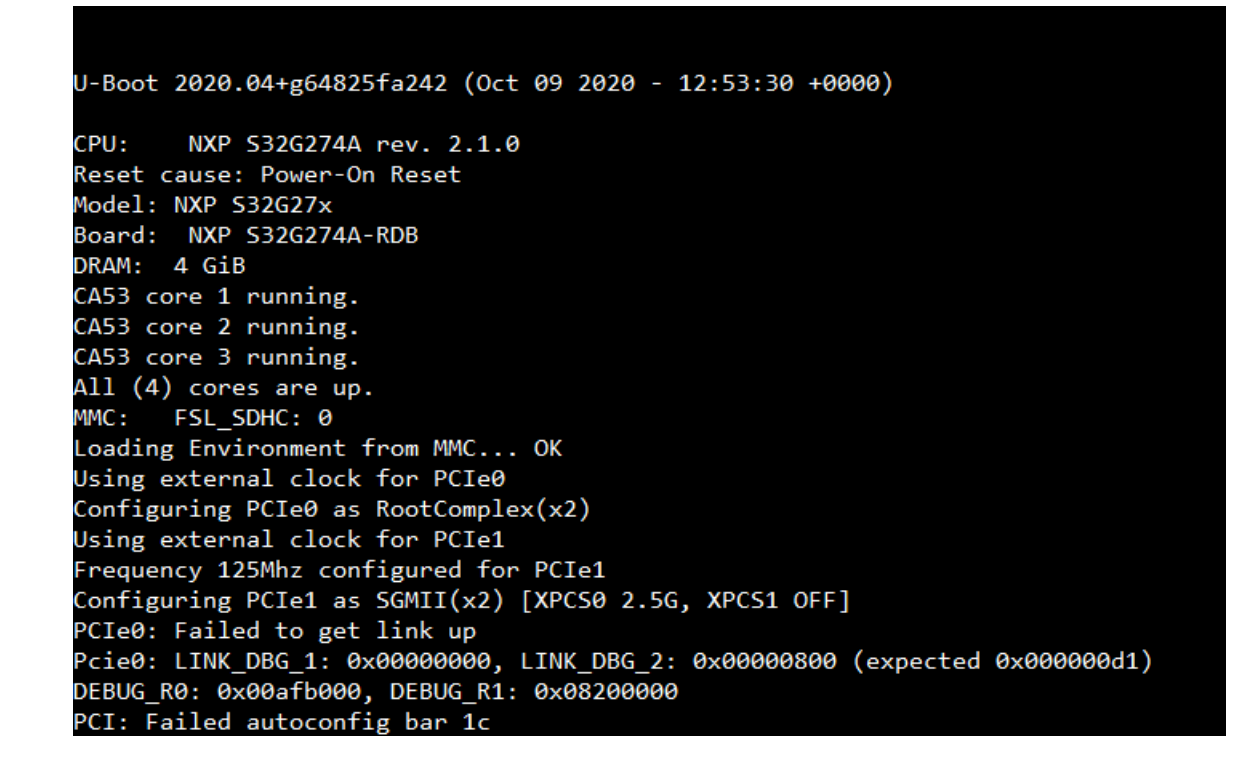

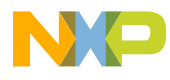

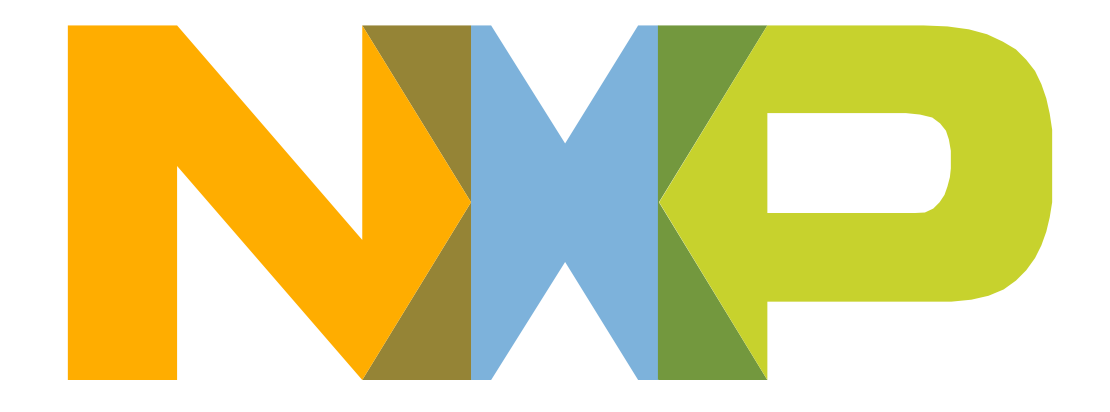

## SECURE CONNECTIONS FOR A SMARTER WORLD

NXP and the NXP logo are trademarks of NXP B.V. All other product or service names are the property of their respective owners. © 2017 NXP B.V.